# ィ - ミ ス E M I S 活用マニュアル

2018年(平成 30年)7月 千葉県健康福祉部

| 目 | 次 |
|---|---|
|   |   |

| 運用         | 編           |
|------------|-------------|
| <b>第1音</b> | <b>公日</b> 山 |

| 第1章 総 | 3月]                  |    |
|-------|----------------------|----|
| 第1節   | マニュアル作成のねらい          | 5  |
| 第2節   | 基本的な考え方              | 5  |
| 第3節   | EMISについて             | 5  |
| 第4節   | 千葉県における運用ルール         | 5  |
| 第2章 平 | 平時における運用(事前準備)       |    |
| 第1節   | 県(システム管理者)           | 7  |
| 第2節   | 医療機関                 | 7  |
| 第3節   | 市町村、保健所、関係団体(関係機関等 ) | 7  |
| 第3章 災 | (害時における運用            |    |
| 第1節   | 県(災害医療本部)            | 9  |
| 第2節   | 医療機関                 | 9  |
| 第3節   | 合同救護本部、市町村救護本部       | 10 |
| 第4節   | 関係団体(関係機関等)          | 10 |
| 操作編   |                      |    |
| 1 準備  |                      |    |
| 1 - 1 | ログイン                 | 15 |
| 2 医療機 | と関における使用について         |    |
| 2 - 1 | 緊急時入力                | 17 |
| 2 - 2 | 詳細入力                 | 19 |
| 2 - 3 | 基礎情報管理               | 21 |
| 2 - 4 | 災害拠点病院情報管理           | 22 |
| 3 市町村 | J・保健所・関係団体における使用について |    |
| 3 - 1 | 代行入力                 | 23 |
| 3 - 2 | 救護所開設情報の登録           | 25 |
| 3 - 3 | 救護所情報の入力             | 27 |
| 3 - 4 | 避難所の登録               | 29 |
| 3 - 5 | 避難所情報の入力             | 31 |
| 3 - 6 | 基礎情報管理               | 33 |
| 4 各機関 | 同に共通する項目について         |    |
| 4 - 1 | メニューの編集              | 35 |
| 4 - 2 | 医療機関等支援状況モニター        | 37 |
| 4 - 3 | 統合地図ビューアー            | 39 |
| 4 - 4 | 活動状況モニター             | 41 |
| 4 - 5 | 揭示板                  | 43 |

# 運用編

- 第1節 マニュアル作成のねらい
  - 1 このマニュアルは、大規模災害発生後にEMISを活用することで必要な情報を関係者 が速やかに共有し、迅速な医療救護活動を行うために必要な事項を記載するものです。
  - 2 医療機関(県内の全病院及び一部の診療所)、市町村、消防機関、関係団体及び県(本 庁、健康福祉センター)は、情報システムに日頃から習熟して、災害発生時に備えると ともに、発災時には情報発信、収集及び共有化を図ることとします。 千葉県においては、医療法に規定された全病院の他、救急告示をしている、又は地域の二次輪番制 度に参加している診療所に機関コードとパスワードを付与しています。
  - 3 本マニュアルは、医療機関や医療救護所の状況把握等の事務を対象としており、DMA Tの活動や本部登録等、一部の機関に限定される事務については言及していません。

#### 第2節 基本的な考え方

- 1 災害発生時には、医療機関や市町村などでは、原則としてEMISを使って医療救護活動に必要な情報発信を行うことで仲介を極力減らし、伝達時間の短縮と伝達ミス(情報もれ、重複、誤送信等)の防止に努めることとします。
- 2 発災直後に送受信するべき最優先の情報は「救命に関する情報」とし、より迅速に情報 を送受信することに主眼を置き、必要最小限の情報収集に留めることとします。
- 3 被害を受けていない医療機関や市町村等も必ず情報発信を行うことで、関係者が被害状況の全容把握に努めることとします。

# 第3節 EMISについて

- 1 EMIS (Emergency Medical Information System)(正式名:広域災害・救急医療情報システム)とは、阪神淡路大震災の教訓をもとに厚生労働省が作成したシステムで、 災害発生時に、各医療機関の情報入力や都道府県・市町村による代行入力により、各医 療機関の被災状況や傷病者の受入状況などを共有し、被災地域での迅速かつ適切な医療 救護活動に必要な情報を集約し提供するための情報システムです。
- 2 EMISでは、医療機関情報の他、主に各市町村が設置する医療救護所や避難所の情報 についても入力・閲覧することができます。
- 3 災害時の情報発信及び情報収集については、基本的にEMISを用いて行うこととしま す。

第4節 千葉県におけるEMISの運用ルール

- 1 医療機関は自ら入力することとします。
  - (1) 医療機関には機関コードとパスワードが機関等ごとに付与されています。
  - (2)災害発生時においても、原則として機関ごとに情報入力をすることとし、休日や深 夜等においても、迅速に情報入力が行えるよう、必ず複数の職員が入力できる体制 を整えておくこととします。

- 2 救護所情報は開設者(市町村、医療機関)が入力することとします。
  - (1)災害発生時には、市町村や医療機関が開設者となって救護所が開設されますが、救 護所の開設者は、必要な情報を入力することとします。
- (2)情報入力の担当者は、市町村、病院、診療所などの担当職員とし、各市町村の設置 形態や通信環境に応じて、事前にルールを作成しておくこととします。
- 3 避難所情報は開設者(市町村)が入力することとします。
- (1)災害発生時には、市町村が開設者となって避難所が開設されますが、市町村は「千葉 県防災情報システム」に開設情報を入力した後、EMISにも必要な情報を入力する こととします。
- (2)情報入力の担当者は、各市町村の設置形態や通信環境に応じて、事前にルールを作成 しておくこととします。

県庁と市町村、消防本部、県出先機関等をオンラインで結び、被害情報、避難勧告・指示情報等の収 集、処理の迅速化を図るとともに、気象情報、地震情報等の防災に関する各種情報を関係機関や県民 と共有し、的確な防災対策を支援する事を目的として整備されたシステムです。

- 4 災害医療コーディネーターにも機関コード・パスワードを付与することとします。
  - (1)県が委嘱する災害医療コーディネーター、地域災害医療コーディネーター及び13
     市が指定する地域災害医療コーディネーターについても、必要に応じて機関コード・パスワードを付与することとします。
  - (2)機関コード・パスワードの付与が必要な場合は、様式1で県に申請することとしま す。
- 5 代行入力も積極的に行うこととします。

医療機関等が、災害により大きな被害を受け、EMISを使って被害状況の入力や 支援要請等を行うことが困難な場合、情報入力が可能な者が積極的に代行入力を行 うこととします。代行入力は被害状況を把握し機関コードを持っている機関(市町 村、健康福祉センター(保健所)消防機関など)が迅速に行うこととし、被害状況 (概要)の共有化を最優先することとします。 第1節 県(システム管理者)

- 1 各種研修、訓練の実施
- (1)県は、医療機関や市町村などの関係者に対し、EMISの説明や入力訓練等の操作 研修を継続的に実施します。
- (2)国などが実施する研修や訓練に積極的に参加し、情報収集を図るとともに、医療機 関や市町村等に得られた情報等を提供します。

#### 第2節 医療機関

- 1 操作への習熟
- (1)医療機関の各担当者(医師、看護師、ロジスティック担当者、事務職員)は、EM ISの操作への習熟に努め、国や県が実施する研修や訓練に積極的に参加することとします。特に災害拠点病院では、複数の職員が入力できる体制を維持することとします。
- (2)担当者の人事異動などがある場合には、機関コード・パスワードを含めて確実に引き継ぎを行うこととし、複数の職員が必要な操作を行えることとします。
- (3) EMISはパソコン、タブレット、スマートフォンで操作が可能であるので、複数 のツールの操作に習熟しておくこととします。
- (4) 医療機関の各担当者は、関係機関と連携し、入力訓練 を行うよう努めることとしま す。

千葉県健康福祉部医療整備課にて、実災害と同様に入力訓練が可能になる「訓練モード」へと切り替 えることが可能ですので、訓練実施の際は医療整備課まで連絡ください。

- 2 情報機器の導入
- (1)医療機関は、災害時にEMISの入力が行えるように、インターネットに接続できる情報機器を導入することとします。
- (2)必要な支援を受けるためには、情報発信は必須であることから、複数の通信手段(衛 星電話、インターネット、MCA無線、防災行政無線など)の確保に努めることとします。
- 3 登録情報の更新

各機関は、EMISに登録された自機関の情報(住所等基礎情報、病床数等機能情報、連絡先等)を定期的に更新することとします。

- 第3節 市町村、保健所、関係団体(関係機関等)
  - 1 職員への周知(夜間・休日対応を含めて)
  - (1)関係機関等における医療救護の担当者は、EMISの操作への習熟に努め、国や県 が実施する研修や訓練に積極的に参加することとします。

- (2)担当者の人事異動などがある場合には、機関コード・パスワードを含めて確実に引き継ぎを行うこととし、複数の職員が必要な操作を行えることとします。
- (3) 夜間・休日などの業務時間外に大規模災害が発生した場合に備え、業務時間外にお いてEMISを操作する担当者を(バックアップ要員を含め)あらかじめ定めてお くこととします。
- (4) EMISはパソコン、タブレット、スマートフォンで操作が可能であるので、複数 のツールの操作に習熟しておくこととします。
- (5)市町村の各担当者は、関係機関と連携し、入力訓練を行うよう努めることとし ます。

2 情報機器の導入

- (1)関係機関等は、災害時に E M I S への入力や速やかな情報収集が行えるように、インターネットに接続できる情報機器を導入することとします。
- (2)必要な支援を受けたり、情報収集を確実に行うために、出来るだけ複数の通信手段 (衛星電話、インターネット、MCA無線、防災行政無線など)の確保に努めるこ ととします。
- 3 救護所の登録

各市町村は、地域防災計画等で事前に定められた救護所について、EMISに基本 情報を予め登録しておくこととします。

4 避難所の登録

各市町村は、地域防災計画等で事前に定められた避難所について、EMISに基本 情報を予め登録しておくこととします。

#### 5 登録情報の更新

各機関は、EMISに登録された自機関の情報(住所等基礎情報、連絡先等)を定期的に更新することとします。

第1節 県(災害医療本部)

- 1 災害モードへの切り替え
- (1)千葉県内で震度6弱以上の地震が発生した場合には、県管理者は直ちに災害モード へ切り替えます。また、県災害対策本部が設置されるような大規模災害発生時には、 県管理者は、EMISを直ちに災害モードに切り替えます。
- (2)県管理者はEMISの一斉通報(メール)により医療機関、合同救護本部(健康福祉センター)救護本部(各市町村)関係団体などに対し、切り替わった旨の連絡を行います。同時に、医療機関に対しては、自機関の被災状況等について入力するよう指示します。
- 2 医療救護活動に必要な情報収集、共有、発信
- (1)災害医療本部では調整情報班が中心となり、EMISを使って、医療救護活動に必要な情報を迅速に収集し、DMAT調整本部や派遣救護部と情報共有するとともに、 関係機関等に情報提供することで、県民が必要とする情報の発信に努めます。
- (2) EMISで情報収集ができない場合には、医療機関や合同救護本部、救護本部に対して、EMISへの代行入力などにより、情報を発信するよう求めます。
- (3)災害モード切替後、概ね3時間以内に入力の無い機関については、13市救護本部 及び合同救護本部に確認を依頼することとします。

#### 第2節 医療機関

- 1 災害時における情報入力
- (1)医療機関は、EMISが災害モードに切り替わった時点で、自院の被災状況及び院 内状況をEMISに入力して情報発信を行うこととします。EMISへの入力は、 災害モード切替後、概ね3時間以内に行うこととします。
- (2)情報入力は、まず災害発生直後に必要最低限の情報を発信するための「緊急時入力」 を行い、その後に状況を確認した上で「詳細入力」を行うこととします。また、被 害がない場合も、必ず各項目について被害状況「無」と入力してください。
- (3)停電やネットワークの途絶などにより情報入力ができない場合には、市町村の救護 本部、合同救護本部または保健所に代行入力を求めることとします。
- (4)代行入力を依頼する際には、様式2の代行入力依頼書によりFAX、電話、手渡し などの手段を使って連絡することとします。なお、被害の全容が把握できていない 場合も、判明している部分のみ記入し報告することとします。
- 2 情報更新
- (1)入力した情報は、状況の変化に応じて、随時更新することとします。
- (2)実際の医療救護活動は入力された情報に基づき実施されますので、出来るだけ最新の情報を維持するよう努めることとします。

- 3 局地災害における運用について
- (1)県内で航空機事故や列車事故等の局地災害が発生した場合、医療機関の被災が無く ても、多数発生した傷病者の受入先を選定するため、キャパシティ等の情報の入力 をお願いすることがあります。
- (2)入力が必要な場合は、一斉通報等により県から依頼があるので、詳細入力の「受入 可能な患者数」等のキャパシティ情報を入力することとします。
- 第3節 合同救護本部、市町村救護本部
  - 1 災害時における情報収集等(代行入力を含む)
  - (1)合同救護本部及び市町村救護本部は、EMISが災害モードに切り替わった時点で、 管内の医療機関などの被災状況についてシステムを介して情報収集を行い、各本部 の中で必要な情報を共有することとします。
  - (2)医療機関が情報入力できない場合には、合同救護本部及び市町村救護本部は、様式
     2の代行入力依頼書によりFAX、電話、手渡しなどの手段を使って情報を入手し、
     代行入力を行うこととします。
  - (3)災害モード切替後、概ね3時間以内に入力の無い医療機関については、合同救護本部及び市町村救護本部から直接連絡し、状況確認を行うこととします。通信機器が不通の場合は、職員等を現地に派遣することも検討することとします。
  - (4)市町村が設置する医療救護所に関する情報は、設置主体(市町村等)が情報入力を 行うこととします。
  - 2 情報発信
  - (1)合同救護本部及び市町村救護本部は、収集した医療救護に関する情報を管内の住民 や関係団体等にインターネット等の電子ツールや掲示板への掲載など様々な手段に より発信することとします。
  - (2)医療救護所や病院の開設情報などは傷病者からのニーズの高い情報であることから、 様々な手段による発信に努めることとします。
  - 3 情報更新
  - (1) 医療救護に関する情報は、状況の変化に応じて、随時更新することとします。
  - (2)実際の医療救護活動は入力された情報に基づき実施されますので、出来るだけ最新 情報に更新されるように医療機関等を支援することとします。
- 第4節 関係団体(関係機関等)
  - 1 情報収集
  - (1)関係機関は、EMISが災害モードに切り替わった時点で、管内の医療機関などの 被災状況についてEMISを介して情報収集を行い、それぞれの機関の中で必要な 情報を共有することとします。
  - (2)関係機関が設置する医療救護所などに関する情報は、設置主体が情報入力を行うこ

ととします。

- 2 情報更新
- (1) 医療救護に関する情報は、状況の変化に応じて、随時更新することとします。
- (2) 実際の医療救護活動は入力された情報に基づき実施されますので、出来るだけ最新 情報に更新されるように医療機関等を支援することとします。

# 操作編

# 1 準備

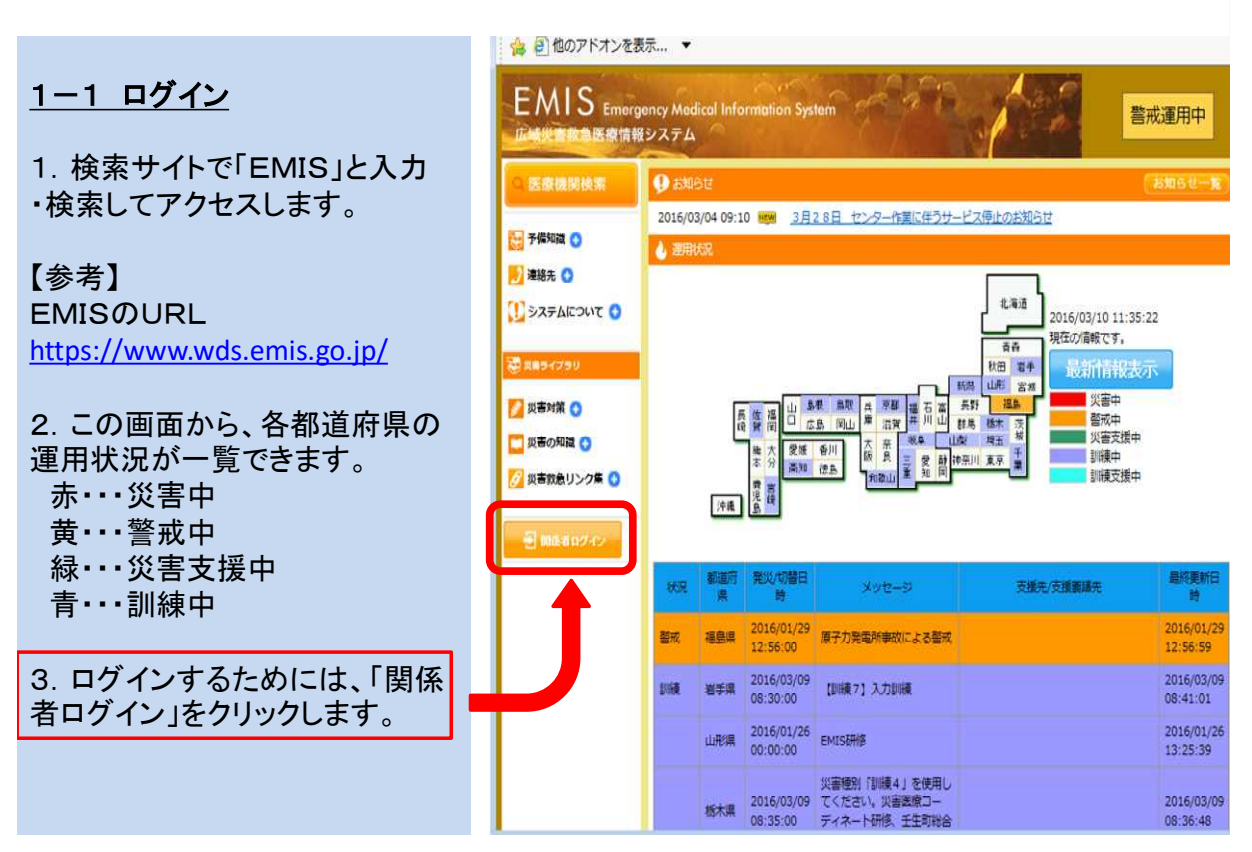

# 【参考】災害時の運用画面

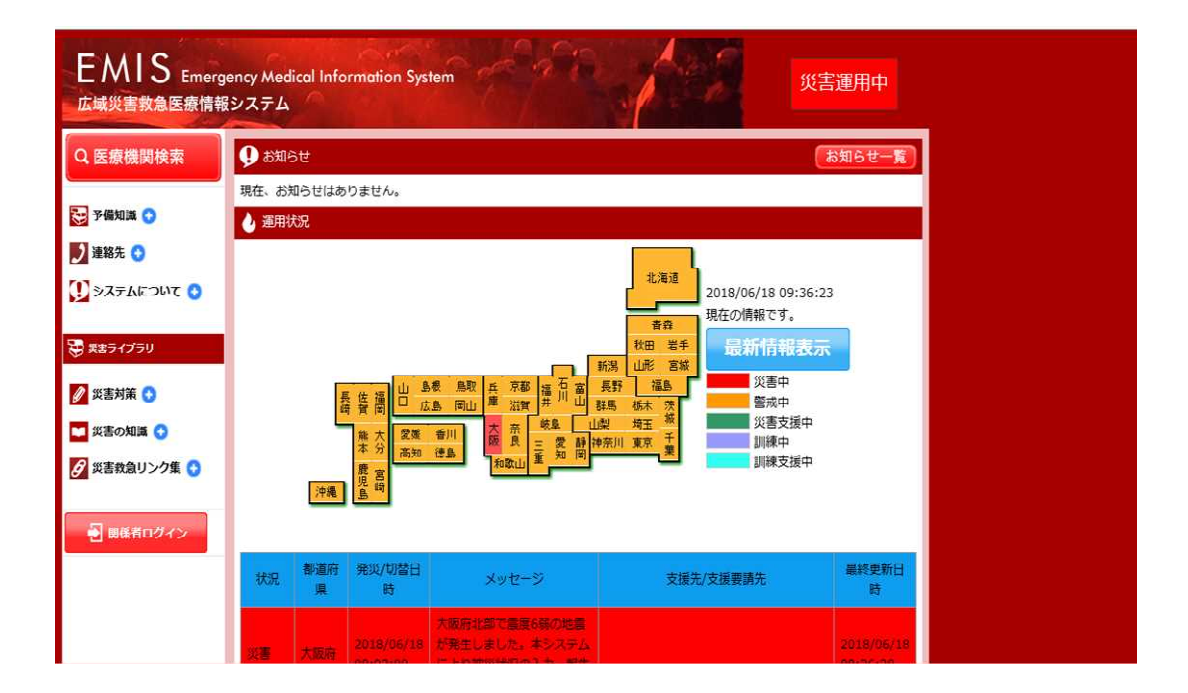

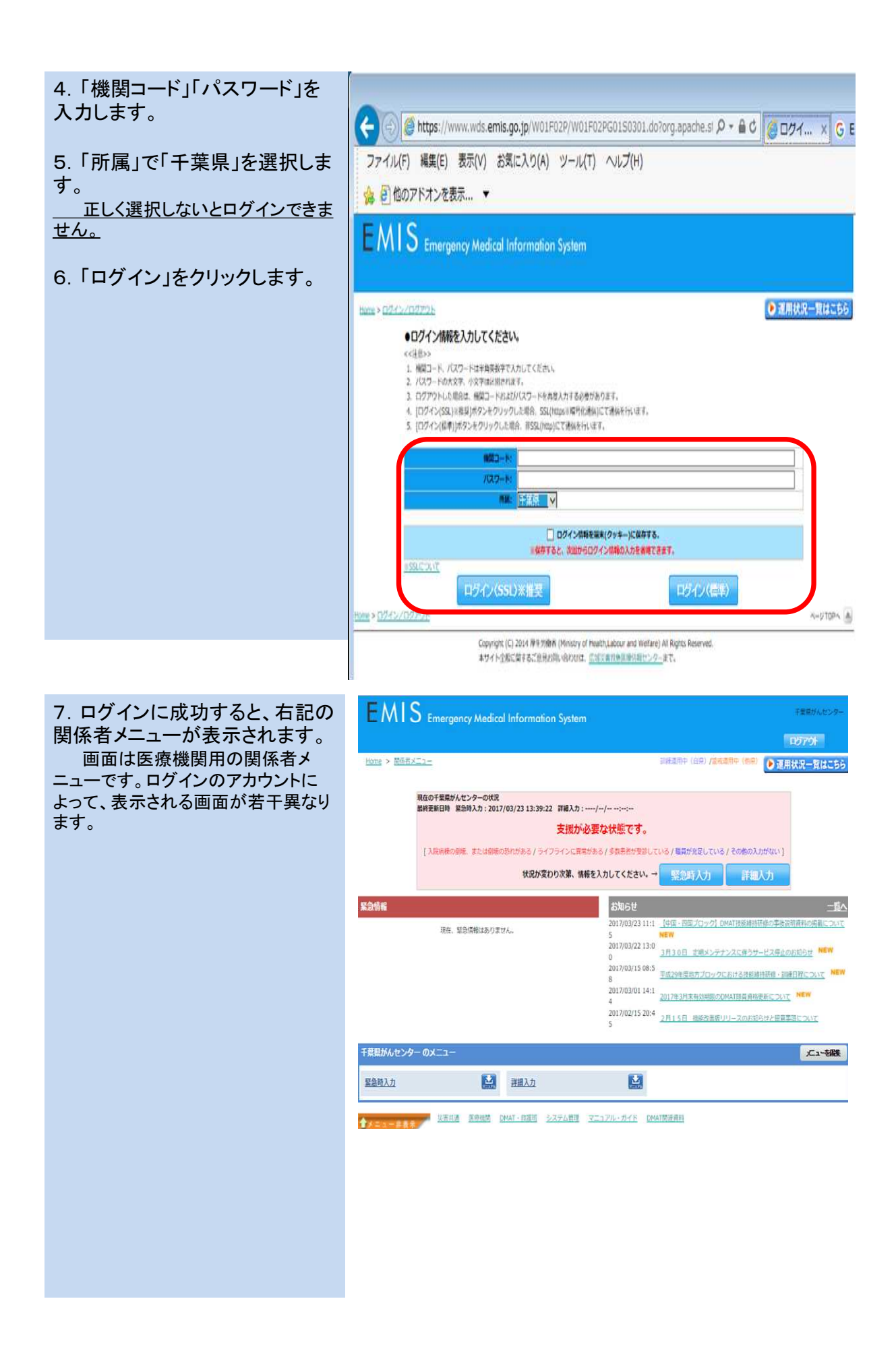

# 2 医療機関における使用について

#### <u>2-1 緊急時入力</u>

★災害発生時は、病院の被災状 況を発信するため、まず「緊急時 入力」を行ってください。

被災状況が入力されていないと、 「EMISが使用できないほど甚大な被 害を受けている」と誤認されます。 被害がない場合でも必ず入力してくだ さい。

1. メニュー画面上部、または「医 療機関」「入力業務」から「緊急 時入力」を選択します。

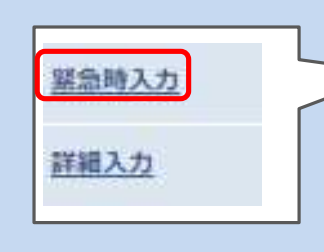

#### EMIS Emergency Medical Information System 10770F ▶ 運用状況一覧はこち 現在の千葉県がんセンターの状況 最終更新日時 緊急時入力:2017/03/23 13:39:22 詳細入力:----/--/---:--支援が必要な状態です。 「入意味種の根拠、または砂根の恐れがある/ライフラインに営用がある/多数 状況が変わり次第、情報を入力してください 緊急情報 現在、緊急情報はありません。 017/03/22 13:0 3月30日 定場メンデナンスに伴うサービス停止のお知らせ 2017/03/15 08:5 車点20年目地方ブロックにおける活動網技研修・調練日世について 間ピューアー 4 揭示板 4 2 医療機関等・支援状況モニター 厚生労働省への緊急連続 -活動状況モニター 医癫痫胃 入力学校 信念检索学育 初会林梁平在 紧急時入力 2 災害拠点將院情報表示 医療機関情報検索 詳細入力 4 DMAT·救護班 西入力業 **救護**班入力業 防会検索業務 避難所状况入力 12 我祖所登録 12 本部活動記録·体制参照 2 2 救護班活動状況入力 DMAT活動状況入力開設 救護所状況入力

#### 2. 各項目について当てはまる状 況を選択し、「入力」をクリックしま す。

【項目の説明】 ① 倒壊状況

入院病棟が倒壊している、または倒壊の恐れが あり患者の受入が困難な場合は「有」を選択します。 ②ライフライン・サプライ状況

ライフライン(電気、水、医療ガス、医薬品・衛生 資器材)の供給状況により医療行為の継続が困難 な場合は「不足」または「無」を選択します。 ③患者受診状況

② ふる くび かん キャバシティオーバーにより患者の受入が困難な場合は「有」を選択します。

職員の不足により患者の受入が困難な場合は 「不足」を選択します。

⑤その他支援が必要な状況

①~④以外で支援が必要な項目がある場合は、 直接記載してください。

こちらに入力すると、システム上で「支援が必 要」と判断されますので、支援が必要な事項以外 は記載しないでください。

⑥情報日時

①~⑤を判断した日時を入力してください。なお、
 各項目の状況が変わるごとに情報を更新するよう
 努めて下さい。
 ⑦緊急連絡先

<u>
</u> *○*梁急時の連絡先を入力してください。

| <b>新知利</b> 度                                                                                                    | 144                               |                                              |
|----------------------------------------------------------------------------------------------------|-----------------------------------|----------------------------------------------|
| 883-F                                                                                                    | 1120000190                        |                                              |
|                                                                                                    | 千葉県がんセンター                         |                                              |
| <b>新新新新新</b> 新的                                                                                                    |                                   |                                              |
| 能转载新日转                                                                                                    | anafarfar ataita                  |                                              |
| аты той ПСЭ 1 7 0<br>8 лик о (ВСЭ 1 7 0<br>8 лик о (ВСЭ 1 7 0<br>8 лик о (ВСЭ 1 7 0<br>1 лик о (ВСЭ 1 7 0)<br>1 лик о (ВСЭ 1 7 0)<br>1 лик о (В | RUTCEAN.                          |                                              |
| 943942-93946                                                                                                    | R.                                |                                              |
| 代料デルでのご作用時に                                                                                                    | AND UND TASK ( # # ) MANUAT CREAK |                                              |
| 電気の通常の供給                                                                                                    |                                   |                                              |
| のの認識の性能                                                                                                    |                                   |                                              |
| 国際自己の不足                                                                                                    | <b>FX £</b> X                     |                                              |
| 医薬品・酸生育品材の下5                                                                                                    | #2 fz                             |                                              |
| 素果爱能优况                                                                                                    |                                   |                                              |
| 多数条件の受診                                                                                                    | a                                 |                                              |
| MAUR                                                                                                    |                                   |                                              |
| 編集の手型                                                                                                    | *2 .**                            |                                              |
| COMTENDER 10.0                                                                                                    | 10/12/0 10/12/0                   |                                              |
| र रहती                                                                                                    |                                   |                                              |
| 上記以外で並属が必要な用                                                                                                    | MRF#F1は入力してくたさい。(200文字は下)         |                                              |
|                                                                                                    |                                   |                                              |
|                                                                                                    |                                   |                                              |
| 法的政治日期                                                                                                    | and a little plant of the         | <b>N</b> = <b>M N</b>                        |
| 上影内容(賞力待入力(注<br>判断した日時を入力してく                                                                                                    | 2010 V 4 12 V 10 12 V 4 11        | <u>•</u> • • • • • • • • • • • • • • • • • • |
|                                                                                                    |                                   |                                              |
| KUNNE.                                                                                                    |                                   |                                              |
| 电脉带与                                                                                                    |                                   |                                              |
| メールアドレス                                                                                                    |                                   |                                              |
|                                                                                                    |                                   |                                              |
|                                                                                                    |                                   |                                              |

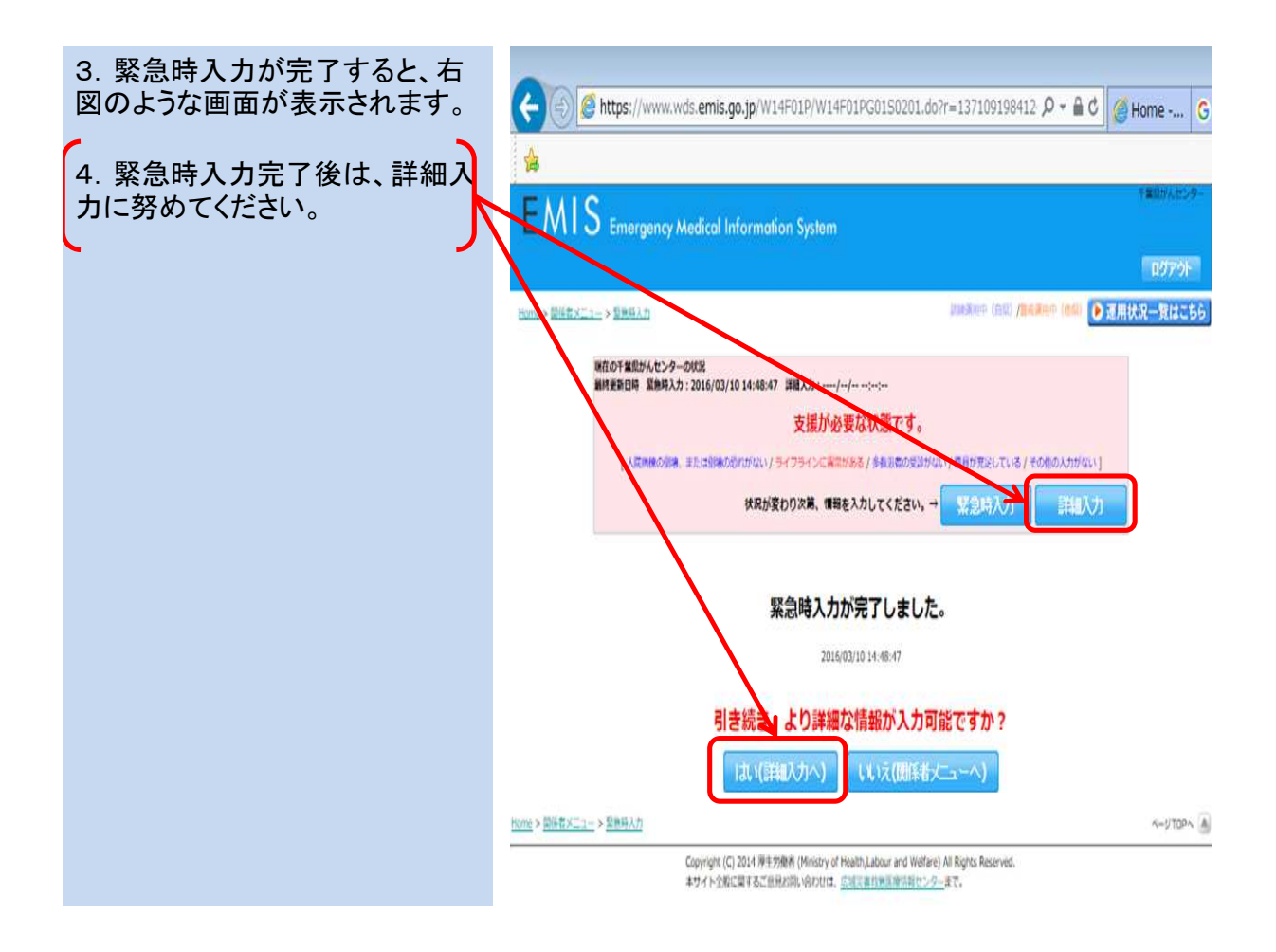

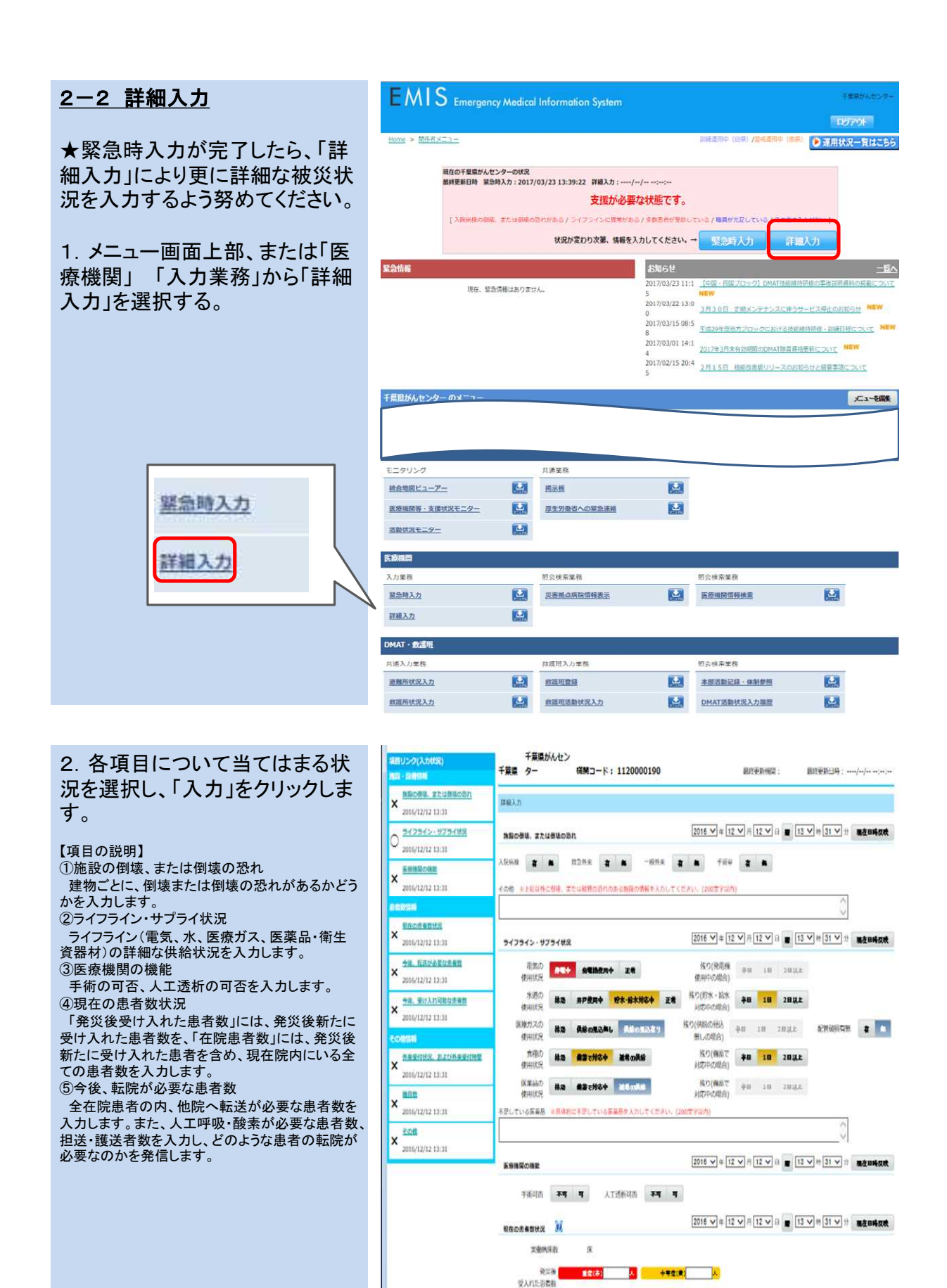

重症(赤)

亚东南州忠孝教 重变(条) 人 中等重(素) 人

石筑市委教

今後、私活が必要な主義数 🕺

A ++#@(#)

Å

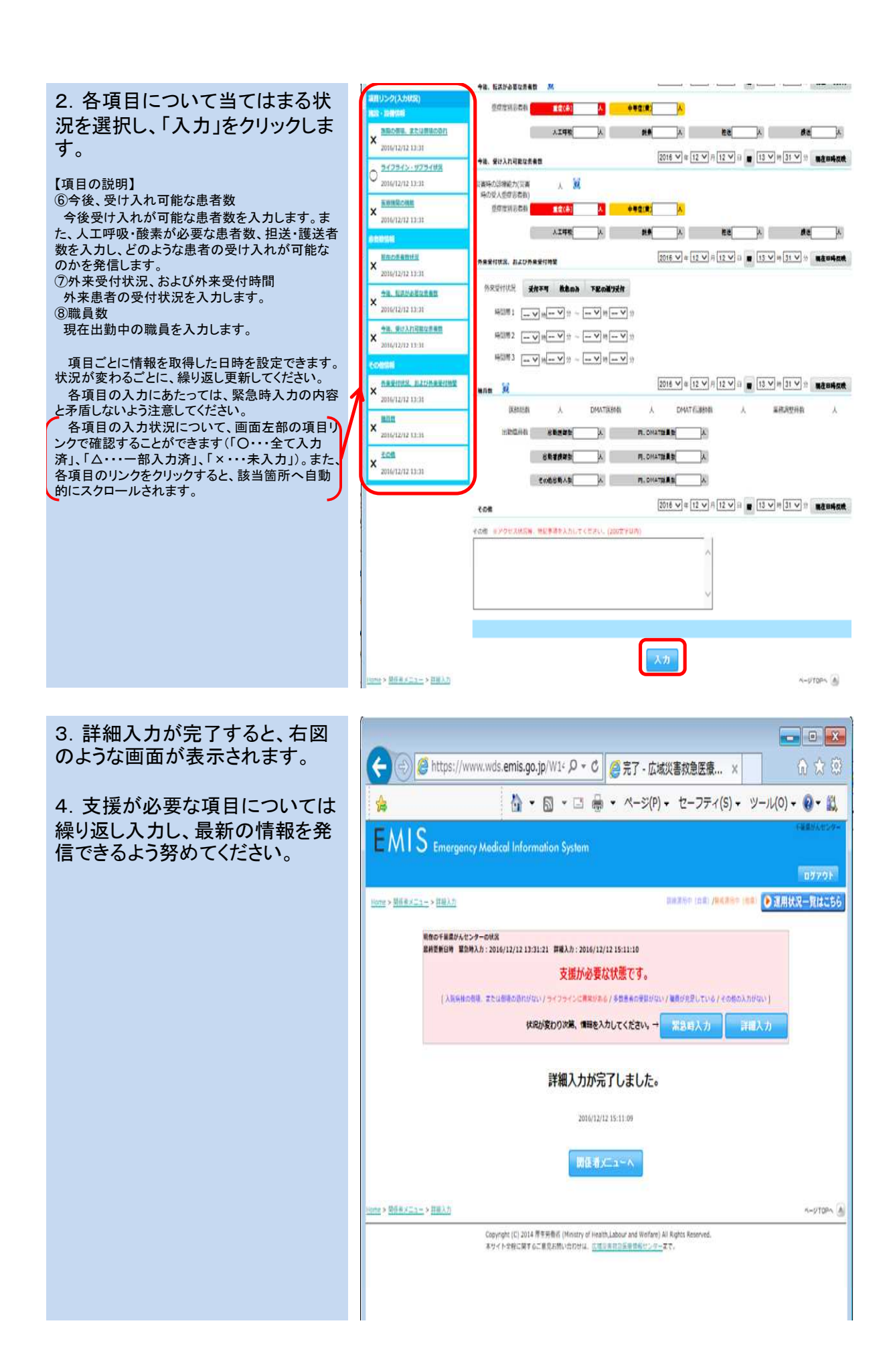

### <u>2-3 基礎情報管理</u>

基礎情報管理

災害拠点病院管理

★自機関の緊急連絡先や一斉通 報時の受信メールアドレス等の基 礎情報については、平時から確 認し、常に最新の情報に更新して ください。

1.「システム管理」「基礎管理 業務」から「基礎情報管理」を選択 します。

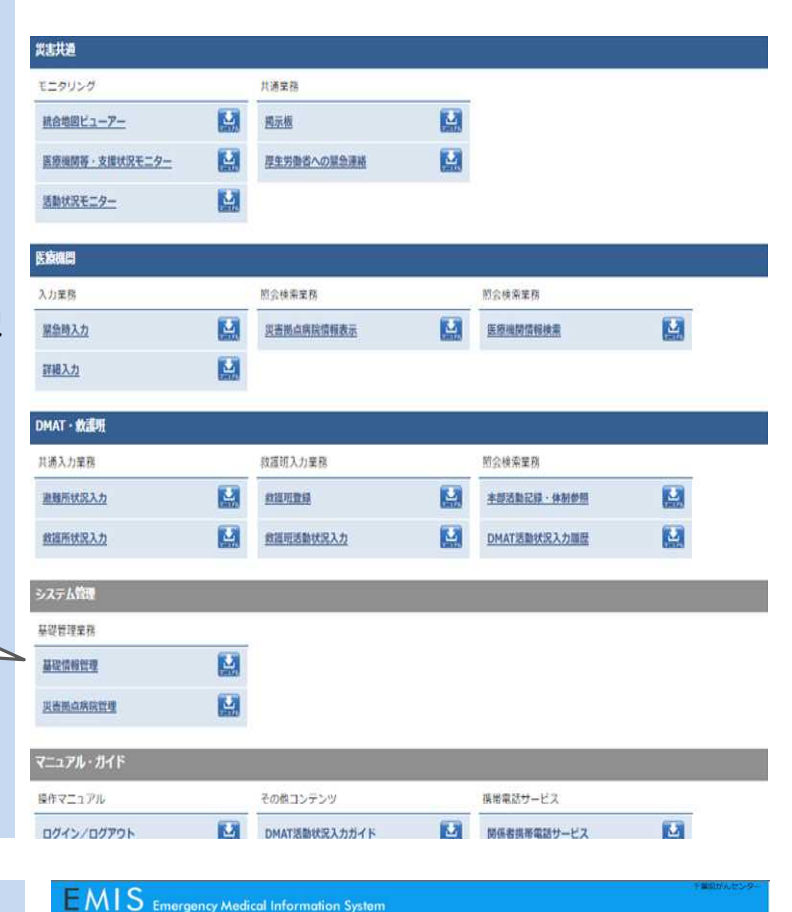

2. タブを切り替え、「基礎情報1」 「基礎情報2」「一斉連絡情報」に 必要事項を記入し「更新」をクリッ クしてください。

ー斉連絡情報については、該当す るグループにチェックしてください。県ま たは国から一斉連絡する際のグルー プに自動的に登録されます。(「拠 点」・・・災害拠点病院、「病院」・・・全て の病院。全国配信グループについては、 右上部の「グループ説明」を参照してく ださい。)

更新は、各タブごとに行ってくださ い。

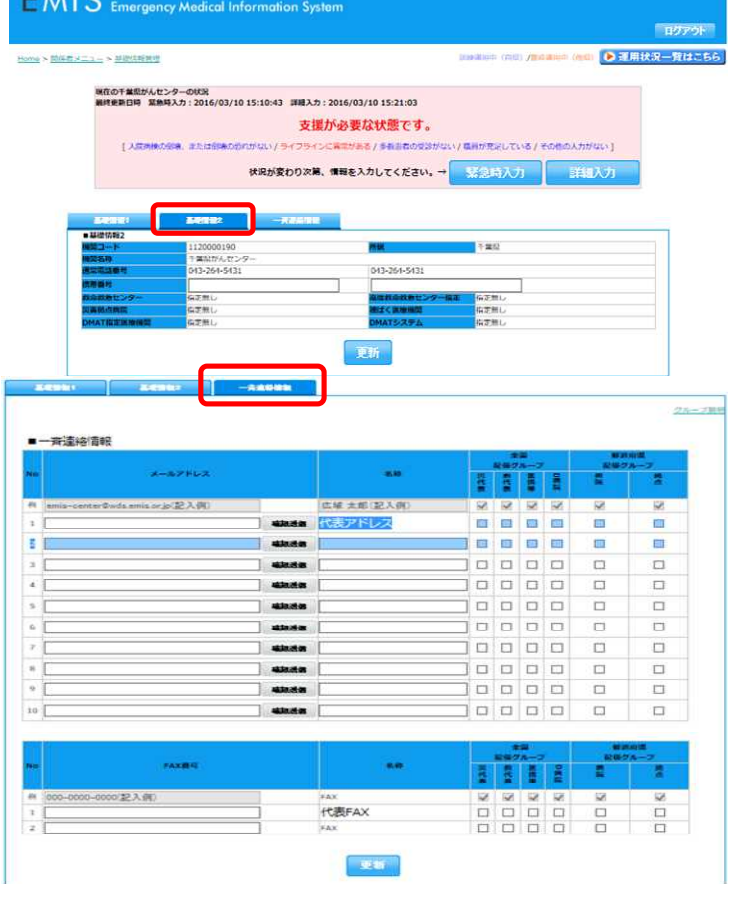

# <u>2-4 災害拠点病院情報管理</u>

★自機関の緊急連絡先や一斉通 報時の受信メールアドレス等の基 礎情報については、平時から確 認し、常に最新の情報に更新して ください。

1.「システム管理」「基礎管理 業務」から「災害拠点病院情報管 理」を選択します。

災害拠点病院以外の病院も入 力が必要です。

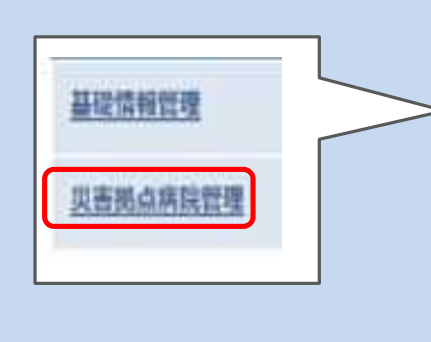

| 武主共遭           |                      |   |              |  |
|----------------|----------------------|---|--------------|--|
| モニタリング         | 共通業務                 |   |              |  |
| 社会地図ビューアー      | 揭示板                  |   |              |  |
| 医療機関等・支援状況モニター | 厚生労働者への緊急連続          |   |              |  |
| 活動状況モニター       |                      |   |              |  |
| 医脓瘤胃           |                      |   |              |  |
| 入力業務           | 期会検索業務               |   | -<br>図会検索業務  |  |
| <u>繁急時入力</u>   | 災害拠点病院情報表示           |   | 医療機關情報検索     |  |
| 評細入力           |                      |   |              |  |
| DMAT·数课班       |                      |   |              |  |
| 其通入力業務         | 救護明入力業務              |   | 罰会検索業務       |  |
| <u>唐難所状況入力</u> | <u> 1111111</u>      |   | 本部活動記録,体制参照  |  |
| 然道所状况入力        | 救援拒诺数状况入力            | 2 | DMAT活動状況入力關礎 |  |
| システム管理         |                      |   |              |  |
| 基设管理单務         |                      |   |              |  |
| 基礎情報管理         |                      |   |              |  |
| 交击损点病院管理       |                      |   |              |  |
| マニュアル・ガイド      |                      |   |              |  |
| 操作マニュアル        | その他コンテンツ             |   | 携帯電話サービス     |  |
| 071>/0779h     | <u>DMAT活動状況入力ガイド</u> |   | 開係者携帯電話サービス  |  |

2. 連絡先や病床数、診療科等と 入力し、「更新」を選択してください。

災害拠点病院情報は、災害時の傷病者の受入先選定等の際に活用するので、災害拠点病院 以外の病院も必ず入力し、また常に最新の情報に更新するようにしてください。

|                                                                                                    | MATERIA B                                                                                                    | ++++f++f+++++;++                                     |                     |                                          |                 |
|----------------------------------------------------------------------------------------------------|----------------------------------------------------------------------------------------------------|------------------------------------------------------|---------------------|------------------------------------------|-----------------|
| Image: Section of Section of Sec | and maile                                                                                                    |                                                      |                     |                                          |                 |
| Description         Description           Ball         Ball           Ball         Ball                                                                                                    |                                                                                                    |                                                      |                     |                                          |                 |
| Image: Section (Section (          |                                                                                                    |                                                      |                     |                                          | 入力に開する発表準確      |
| # 344         BRID-5       12000100         RE       FBE         RRAD-6       FEE         RRAD       FEE         RRAD       FEE                                                                                                    | 14.3.ME                                                                                                    |                                                      |                     |                                          |                 |
| RRT                                                                                                    | 基本情報                                                                                                    |                                                      |                     |                                          |                 |
| R8     F#8       R8,61                                                                                                    | 視開コード                                                                                                    | 1120000190                                           |                     |                                          |                 |
| RBAD       #ISTARFY.TULT CE 781V.         READ       #ISTARFY.TULT CE 781V.         READ       #ISTARFY.TULT CE 781V.         READ       #CODEXXRE.CODEXXRE.         READ       #CODEXXRE.CODEXXRE.         READ       #CODEXXRE.CODEXXRE.         READ       #CODEXXRE.CODEXXRE.         READ       #CODEXXRE.CODEXXRE.         READ       #CODEXXRE.CODEXXRE.         READ       #CODEXXRE.CODEXXRE.         READ       #CODEXXRE.CODEXXRE.         READ       #CODEXXRE.CODEXXRE.         READ       #CODEXXRE.CODEXXRE.         READ       #CODEXXRE.CODEXXRE.         READ       #CODEXXRE.CODEXXRE.CODEXXRE.CODEXXRE.         READ       #CODEXXRE.CODEXXRE.CO                                                                                                    | 務構                                                                                                    | 千葉県                                                  |                     |                                          |                 |
| #IRRAFINUTCCENT.         #RESO       #IRIAREADUCCENT.         #RESO       #IRIAREADUCCENT.         #RESO       #IRIAREADUCCENT.         #RESO       #RESO/DEFINICUTENT.         #RESO/DEFINICUTENT.       #RESO/DEFINICUTENT.         #RESO/DEFINICUTENT.       #RESO/DEFINICUTENT.                                                                                                    | 核榮約杯                                                                                                    |                                                      |                     | 務:00県立××病院、0                             | ○☆××病胞          |
| ####i                                                                                                    |                                                                                                    | ※正式名称を入力してくたさい。                                      |                     |                                          |                 |
|                                                                                                    | *249                                                                                                    | #8: 1123-4567 →                                      | 1234567 =7.4 2 5 84 | INBUTANUTSERV                            | <i>.</i>        |
| RAMINANT CLARK           RAMINANT CLARK                                                                                                    | 任所                                                                                                    |                                                      |                     | 将:00市××用2-50-3                           |                 |
| PRE 2010 = RETAR         RESERVORM       UNK         POPVIRONALOPYZ       P         DATATAZ       P         DATATAZ       P         PARATA       P         PARATA       P         BATATAZ       P         PARATA       P         PARATA       P         PARATA       P         PARATA       P         PARATA       P         PARATA <td></td> <td></td> <td></td> <td>ンを付けて入力してくださ</td> <td>ψ3<sub>6</sub></td>                                                                                                    |                                                                                                    |                                                      |                     | ンを付けて入力してくださ                             | ψ3 <sub>6</sub> |
| PS2092743       P2       P2010       PATTAN         Stabalandela       P2       P2010       PATTAN         P209-//JR058L092*       P       P       P         DMATE       P4       P2010       PATTAN         DMATE       P4       P2010       PATTAN         DMATE       P4       P2010       PATTAN         DMATE       P4       P2010       PATTAN         DMATE       P4       P2010       PATTAN         DMATE       P4       PATTAN       PATTAN         DMATE       P4       PATTAN       PATTAN         DMATE       P4       PATTAN       PATTAN         DMATE       P4       PATTAN       PATTAN         DMATE       PATTAN       PATTAN       PATTAN         DMATE       PATTAN       PATTAN       PATTAN         DMATE       PATTAN       PATTAN       PATTAN         DMATE       PATTAN       PATTAN       PATTAN         DMATE       PATTAN       PATTAN       PATTAN         DMATE       PATTAN       PATTAN       PATTAN         DMATE       PATTAN       PATTAN       PATTAN         DMATAN       PATTAN                                                                                                    |                                                                                                    |                                                      |                     |                                          |                 |
| NAC: 1000     NAC: 1000     NAC: 1000     NAC: 1000       NAC: 1000     NAC: 1000     NAC: 1000     NAC: 1000       DVALING     Nac: 1000     NAC: 1000     NAC: 1000       DVALING     Nac: 1000     NAC: 1000     NAC: 1000       DVALING     Nac: 1000     NAC: 1000     NAC: 1000       DVALING     Nac: 1000     NAC: 1000     NAC: 1000       DVALING     Nac: 1000     NAC: 1000     NAC: 1000       DVALING     Nac: 1000     NAC: 1000     NAC: 1000       DVALING     Nac: 1000     NAC: 1000     NAC: 1000       DVALING     Nac: 1000     NAC: 1000     NAC: 1000       DVAL     Nac: 1000     Nac: 1000     NAC: 1000       DVAL     Nac: 1000     NAC: 1000     NAC: 1000       DVAL     NAC: 1000     NAC: 1000     NAC: 1000       DVAL     NAC: 1000     NAC: 1000     NAC: 1000       DVAL     NAC: 1000     NAC: 1000     NAC: 1000       DVAL     NAC: 1000     NAC: 1000     NAC: 1000       DVAL     NAC: 1000     NAC: 1000     NAC: 1000       DVAL     NAC: 1000     NAC: 1000     NAC: 1000       DVAL     NAC: 1000     NAC: 1000     NAC: 1000       DVAL     NAC: 1000     NAC: 1000                                                                                                    |                                                                                                    |                                                      |                     |                                          |                 |
| Balance     Balance       Balance     Balance                                                                                                    |                                                                                                    |                                                      |                     |                                          |                 |
|                                                                                                    |                                                                                                    | Constant and a second second                         |                     |                                          |                 |
| BASKANDONE                                                                                                    | <b>事業</b> 回分指定年後                                                                                                    | □□□□□□□□□□□□□□□□□□□□□□□□□□□□□□□□□□□□                 | も目で入力               |                                          |                 |
| P <p< td="">     P     P       DNATARY     P     P       DNATARY     P     P       P     P     P       P     P     P       P     P     P       P     P     P       P     P     P       P     P     P       P     P     P       P     P     P       P     P     P       P     P     P       P     P     P       P     P     P       P     P     P       P     P       P     P       P     P</p<>                                                                                                    | 数目気液体制の参加                                                                                                    | I NTAK                                               | 23                  |                                          | 治祥急センター         |
| Order         Note:         Order         Order           Unite line         Pere         00.000         00.000         00.000         00.000         00.000         00.000         00.000         00.000         00.000         00.000         00.000         00.000         00.000         00.000         00.000         00.000         00.000         00.000         00.000         00.000         00.000         00.000         00.000         00.000         00.000         00.000         00.000         00.000         00.000         00.000         00.000         00.000         00.000         00.000         00.000         00.000         00.000         00.000         00.000         00.000         00.000         00.000         00.000         00.000         00.000         00.000         00.000         00.000         00.000         00.000         00.000         00.000         00.000         00.000         00.000         00.000         00.000         00.000         00.000         00.000         00.000         00.000         00.000         00.000         00.000         00.000         00.000         00.000         00.000         00.000         00.000         00.000         00.000         00.000         00.000         00.000         00.000         00.000                                                                                                    | ドクターヘリ基地局限の例言                                                                                                    | ۰ ۳                                                  |                     | 0 =                                      |                 |
| Univitation     Product on PRETO/D       Univitation     Product on PRETO/D       Univitation     Product on PRETO/D       Statistic     Statistic       Statistic     Statistic <td>DMATRIE</td> <td></td> <td></td> <td>0 ≈</td> <td></td>                                                                                                    | DMATRIE                                                                                                    |                                                      |                     | 0 ≈                                      |                 |
| DuA17 - ΔB     P - ΔB : O     M M M M B : M MB : M MB B : M MB B :              | DMATR12 4-12                                                                                                    | (1) (1) (1) (1) (1) (1) (1) (1) (1) (1)              | all c A D           |                                          |                 |
| NBACHES     NBASS:                                                                                                    | DMATF-AB                                                                                                    | F-Lt:0 ##                                            | 医斜路:                | 重双氯秒荷数:                                  |                 |
| KATAN                                                                                                    | NRE#                                                                                                    | SOND A DARO                                          | A (138405)          |                                          |                 |
| 유류         귀해주 가위해주 ( )         유류           유류         유류         유류           유류         유류         유류           유류         유류         유류           유류         유류         유류           유류         유류         유류           유류         유류         유류           유류         유류         유류           비료 가위 ( )         유류         유류           비료 가위 ( )         유류         유류           비료 가위 ( )         유류         유류           비료 가위 ( )         유류         유류           유리지 ( )         유류         유류           유리지 ( )         유류         유류           유리지 ( )         유류         유류           유리지 ( )         유류         유류           유리지 ( )         유류         유류           유리지 ( )         유류         유류           유리지 ( )         유류         유류           비용 ( )         유류         유류           유리지 ( )         유류         유류           비용 ( )         유류         유류           비용 ( )         유류         유류           비용 ( )         유류         유류           비용 ( )         유류 <td>体接法规</td> <td></td> <td></td> <td></td> <td></td>                                                                                                    | 体接法规                                                                                                    |                                                      |                     |                                          |                 |
| 本他の北西 、 、 、 、 、 、 、 、 、 、 、 、 、 、 、 、 、 、 、                                                                                                    | 許可將來費                                                                                                    | *                                                    | 子術会賞                |                                          | ( ) (K          |
| 100%425     ▲     920%43     ■     ▲       100%425     ▲     45000000000000000000000000000000000000                                                                                                    | 实费将床放                                                                                                    | *                                                    | 结核病床数               |                                          | jik.            |
| な 知力形 長 和 二 一 本 一 一 一 一 一 一 一 一 一 一 一 一 一 一 一 一 一                                                                                                    | ICUSIKE                                                                                                    | - R                                                  | 感染液等体的              |                                          | (k.             |
| 비료         ····································                                                                                                    | 42833848                                                                                                    |                                                      |                     |                                          |                 |
| 48% ALD295     M     >XIII 286 A                                                                                                    | 存留我急外来善者数                                                                                                    | ×                                                    | 年間緊急入院患者数           |                                          | · ·             |
| 법류社長報                                                                                                    | 中国党人纪卫学员                                                                                                    | п п                                                  |                     |                                          | ^               |
| □□D14         □P40344         □P40344         □P40344           □P4034         □P4034         □P4034         □P4034           □P4034         □P4034         □P4034         □P4034           □P4034         □P4034         □P4034                                                                                                    | 成投稿目录版                                                                                                    |                                                      |                     |                                          |                 |
| ● (19254)         ● (104)         ● (104)           ● (105/161)         ● (104)         ● (104)           ● (105/161)         ● (104)         ● (104)           ● (105/161)         ● (104)         ● (104)           ● (105/161)         ● (104)         ● (104)           ● (104)         ● (104)         ● (104)           ● (104)         ● (104)         ● (104)           ● (104)         ● (104)         ● (104)           ● (104)         ● (104)         ● (104)           ● (104)         ● (104)         ● (104)           ● (104)         ● (104)         ● (104)           ● (104)         ● (104)         ● (104)           ● (104)         ● (104)         ● (104)           ● (104)         ● (104)         ● (104)           ● (104)         ● (104)         ● (104)           ● (104)         ● (104)         ● (104)                                                                                                    | □ R2H                                                                                                    | 中国第44                                                |                     | □ 沖化芯科 (青眉                               | 44)             |
| □□014 (P82/41)         □044         □02014           □□015 (P84, ID.42)         □02015 (P84, ID.42)         □02015 (P84, ID.42)           □□015 (P84, ID.42)         □045 (P84, ID.42)         □045 (P84, ID.42)           □015 (P84, ID.42)         □045 (P84, ID.42)         □045 (P84, ID.42)           □015 (P84, ID.42)         □045 (P84, ID.42)         □045 (P84, ID.42)           □015 (P84, ID.42)         □045 (P84, ID.42)         □045 (P84, ID.42)           □015 (P84, ID.42)         □045 (P84, ID.42)         □045 (P84, ID.42)           □015 (P84, ID.42)         □045 (P84, ID.42)         □045 (P84, ID.42)           □015 (P84, ID.42)         □045 (P84, ID.42)         □045 (P84, ID.42)           □015 (P84, ID.42)         □045 (P84, ID.42)         □045 (P84, ID.42)           □015 (P84, ID.42)         □045 (P84, ID.42)         □045 (P84, ID.42)           □015 (P84, ID.42)         □045 (P84, ID.42)         □045 (P84, ID.42)           □015 (P84, ID.42)         □045 (P84, ID.42)         □045 (P84, ID.42)           □015 (P84, ID.42)         □045 (P84, ID.42)         □045 (P84, ID.42)           □015 (P84, ID.42)         □045 (P84, ID.42)         □045 (P84, ID.42)           □015 (P84, ID.42)         □045 (P84, ID.42)         □045 (P84, ID.42)           □015 (P84, ID.42)         □045 (P84, ID.42)                                                                                                    | □ 結理基料                                                                                                    | 1. 小児科                                               |                     | 11/10/14                                 |                 |
| □○氏内4         □○氏内4         □○氏内4           □○氏内4         □○氏内4         □○氏内4                                                                                                    | 101244 (10127)44)                                                                                                    | 第44                                                  |                     | □ 股刑外科                                   |                 |
| □ □ □ □ □ □ □ □ □ □ □ □ □ □ □ □ □ □ □                                                                                                    | □ 形成特科                                                                                                    | []]]]][[]]][[]]][[]]][[]]]                           |                     | □ 心臟愈管外科                                 |                 |
| □ 四月4     □ 182/06/4     182/06/44       □ 四月4     □ 182/06/44     □ 182/06/44       □ <00                                                                                                    | □ 度超大程 (展程, 超大程)                                                                                                    |                                                      |                     | 日日日日日日日日日日日日日日日日日日日日日日日日日日日日日日日日日日日日日日日  |                 |
| ■ MARA         ■ MARA           < <                                                                                                    |                                                                                                    | 1 20 20 20 40 10 10 10 10 10 10 10 10 10 10 10 10 10 |                     | 1 22 22 22 22 22 22 22 22 22 22 22 22 22 |                 |
|                                                                                                    | 1 marts                                                                                                    | L] #44                                               |                     | [] (284                                  |                 |
| FAL1<br>FAL2<br>ン・ルアドレス<br>モース目前の時代には最初時間であっ一番楽園が開て入力用人の防御者を変出しています。<br>意志する場合、最初時間で取つり目立をお願いいたします。<br>東面                                                                                                    |                                                                                                    |                                                      |                     |                                          |                 |
| FAX3<br>メールアドレス<br>・ ネルドリース<br>市 オル市時には国家地域で見た。<br>中国家地域であり付加またの間のためます。<br>東京市<br>東京市<br>東京市<br>東京市<br>東京市<br>東京市<br>東京市<br>東京市                                                                                                    | FAA1                                                                                                    |                                                      |                     |                                          |                 |
| レールンドレス<br>モー系基約時間には基当時間で優の一条基単分数で入力派から消費を表示しています。<br>智力する場合、基礎外域影響から信点をお願いいたします。                                                                                                    | FAX2                                                                                                    |                                                      |                     |                                          |                 |
| ■一角連絡防衛には基督所衛行場の一角連防衛で入力派みの所着を意思しています。<br>自定する協会、基督防衛官庁の信息をお願いいたします。<br>東京首                                                                                                    | * NPPLA                                                                                                    |                                                      |                     |                                          |                 |
| #2ずる場合、場前外核約様から#12をお願いいたします。<br>「東海」                                                                                                    |                                                                                                    | - 真正時時間で入れ読みの時期をませいで                                 | 1128.               |                                          |                 |
|                                                                                                    | BUTADA BUTADORACIO                                                                                                    | SPERINCELTT.                                         |                     |                                          |                 |
| 更新                                                                                                    | THE PARTY NUMBER OF TAXABLE AND DESCRIPTION OF TAXABLE AND DESCRIPTION OF TAXABLE AND DESCRIPANTE AND | -                                                    |                     |                                          |                 |
|                                                                                                    |                                                                                                    |                                                      |                     |                                          |                 |
|                                                                                                    |                                                                                                    |                                                      | 45-25               |                                          |                 |

# 3 市町村・保健所・関係団体における使用について

| 3-1 代行入力                          | 印旛保健所 のメニュー                           |                           | 「二を観                              |
|-----------------------------------|---------------------------------------|---------------------------|-----------------------------------|
|                                   | 総合地図ビューアー いい                          |                           | 3                                 |
| ■ 発火後、通信の速祀寺により<br>医療機関が自身で被害状況等を | ★************************************ | DNAT・探護団 システム管理 マニュアル・ガイド | DMATIRIZARI                       |
| 入力できない場合は、市町村や<br>保健所等が代行で入力します。  | 災害共遭                                  |                           | [アイコン説明] 🕍を押すと操作マニュアルがダウンロードされます。 |
|                                   | モニタリング                                | 共通業務                      | _                                 |
| 1.「災害共通」「モニタリング」                  | 総合地図ビューアー                             | 想示板 【                     | 3                                 |
| から「医療機関等・支援状況モニ                   | 医療機関等・支援状況モニター                        | 月生労働省への緊急連絡               | 3                                 |
| ター」を選択します。                        | 活動状況モニター                              | 8                         |                                   |
|                                   | 医液機圓                                  |                           |                                   |
| 統合地際ビューアー                         | 昭会检索重務                                | 照会検索業務                    |                                   |
|                                   | <u>贝吉拠点病院情報表示</u>                     | 医废殖器结核素                   | a                                 |
| 医療機関等・支援状況モニター                    | 医疫损裂状况集社                              |                           |                                   |
| 活動状況モニター                          | DMAT・救護班                              |                           |                                   |
|                                   | 共通入力業務                                | 昭会検索業務                    |                                   |
|                                   | <u>書籍所状况入力</u>                        | 本部活動記録,体制参照               | ð                                 |
|                                   | <u>救援所状况入力</u>                        | DMAT活動状況入力履歴              | 3                                 |
|                                   |                                       |                           |                                   |

2. 検索画面が表示されるので、 該当する医療機関の情報、及び 表示させたい項目を選択し、「検 索」をクリックします。

「キーワード」に直接医療機関名 を入力することでも検索できます。

|       | <b>R</b> R                                                                                                    | 🗖 277.8 (B)                  |                     |                      |              |                     | R (32)                                              |                                                                                                    |
|-------|----------------------------------------------------------------------------------------------------|------------------------------|---------------------|----------------------|--------------|---------------------|-----------------------------------------------------|----------------------------------------------------------------------------------------------------|
|       | Ф <b></b> В                                                                                                    | 🔲 altan (b)                  |                     |                      |              |                     |                                                     |                                                                                                    |
|       | 中国                                                                                                    | - HRE (H)                    |                     |                      |              |                     |                                                     |                                                                                                    |
| 0     | 22                                                                                                    |                              |                     |                      |              |                     |                                                     |                                                                                                    |
|       | 九州 - 沖縄                                                                                                    | 0                            |                     |                      | 大田県(第)       |                     |                                                     | 0# (N)                                                                                                    |
|       |                                                                                                    |                              |                     |                      | 全體家          | 2-1678              |                                                     |                                                                                                    |
| ±58   | ER:                                                                                                    | ->zenate                     |                     | 8497                 |              |                     |                                                     |                                                                                                    |
| 医肌的   | #2                                                                                                    | 市工町村岳沢                       | 赤盔町村ケ               | 17                   |              |                     |                                                     |                                                                                                    |
| ##D   | H.E.                                                                                                    | <b>FRARK</b>                 | 所要未起了               | 17                   |              |                     |                                                     |                                                                                                    |
| . 49  | and and a second second second second second second second second second second second second second second se |                              |                     |                      |              |                     |                                                     |                                                                                                    |
| 2 = 0 | A COLOR OF COLOR                                                                                               | 🗹 型素群血病器                     |                     | 🛛 nandes             | 9-           |                     | N2下承他对                                              | ☑ 左股以外の原癌機関                                                                                                    |
| 8 ==  | imike .                                                                                                    | 2 四月日日日 (1                   | 11011216779-2<br>8) | Manna 🛛              |              | <b>X</b> 5.00       | 动的放展网                                               | 🖸 201500                                                                                                    |
| 8 m   | SWIK2                                                                                                    | N NRH                        |                     |                      |              |                     |                                                     |                                                                                                    |
|       |                                                                                                    |                              |                     |                      | *8×          | 2455                |                                                     |                                                                                                    |
| -9-   | *                                                                                                    |                              |                     |                      |              |                     |                                                     |                                                                                                    |
|       |                                                                                                    | ANDRE                        | ORNA                |                      |              |                     |                                                     |                                                                                                    |
|       |                                                                                                    | <ul> <li>キーワード説明</li> </ul>  | 4.5                 |                      |              |                     |                                                     |                                                                                                    |
|       | 88                                                                                                    |                              |                     |                      |              |                     |                                                     |                                                                                                    |
|       |                                                                                                    |                              |                     |                      |              |                     |                                                     |                                                                                                    |
| 1.11  | WARKS.                                                                                                    | -                            |                     |                      |              |                     |                                                     |                                                                                                    |
| PE 8  | 日本がたみ水する                                                                                                    |                              |                     |                      |              |                     |                                                     |                                                                                                    |
|       |                                                                                                    |                              |                     | 詳細入力<br>  漁谷の香港      | D ###        | 入力<br>フライン          | 日 料紙入7)<br>規範                                       | 日本の表示 日本の表示 日本 日本の 日本の表示 日本の表示 日本の 日本の 日本の 日本の 日本の 日本の 日本の 日本の 日本の 日本の |
|       | N THE INC.                                                                                                    | and the second second second |                     | <b>詳細入力</b>          | 口井根          | λn                  | □ 詳細入71<br>12 12 12 12 12 12 12 12 12 12 12 12 12 1 | 日 詳細入力                                                                                                    |
|       |                                                                                                    | ☑ 算能送费#                      | em [                | 党入可能总有双              | □ <u></u> #来 | 更相供究                | - 66,69,23                                          |                                                                                                    |
|       |                                                                                                    | 2 116.77<br>51.384           | en C                | 】 宏入可能色有型<br>】 紀雄や活動 |              | 史行状況<br>時創業<br>フライン | <ul> <li></li></ul>                                 | 1 400ml<br>中活環境指令面<br>中活環境指令面                                                                                                    |

3. 検索条件に合致する医療機関 が一覧で表示されます。

支援要否・ステータスが青の場合は 支援の必要無し、赤の場合は要支援、 ピンクは未入力であることを示してい ます。

4. 支援が必要な項目には「◆」 が表示されます。

3. 代行入力を行うためには、各 医療機関名の右横に表示された ボタンをクリックします。(「緊」 緊急時入力、「詳」 詳細入力)

4. 緊急時入力を完了しないと 「詳」ボタンは表示されません。

5. 緊急時入力と詳細入力の方法 は2-1及び2-2を参照してくだ さい。

| ₫4               | τ                     | <b>E</b> f      | 包観期             | 2    | 潮所     |          |      | 83          | ň                         |      | ŧ                                           | Yê |      | (        | SVED       |    | 1   | tin: | R.E.T |         |         |          |       |      |
|------------------|-----------------------|-----------------|-----------------|------|--------|----------|------|-------------|---------------------------|------|---------------------------------------------|----|------|----------|------------|----|-----|------|-------|---------|---------|----------|-------|------|
| 1 <b>5-</b> 1.86 | न्यम् 🖬 इन            | <b>2/</b> 23.7/ | が最終する           |      |        |          |      |             |                           |      |                                             |    |      |          |            |    |     |      |       |         |         |          |       |      |
| 32               | 群·俄羅                  | #-5(7           | 群·總數            | 新·現色 | 群-航道   | F        | 受入   | 8           | りま                        | 肝機   | A H                                         | ŧ  | その思  |          |            |    |     |      |       |         |         |          |       |      |
|                  |                       |                 |                 |      |        |          |      |             |                           |      | 致急降入力                                       | 1  |      |          |            |    |     |      |       |         |         |          |       |      |
|                  |                       |                 |                 |      |        |          | 10   | 9           | 1754                      | ンサブ  | 5488                                        |    |      |          |            |    | 触れの | NH-M | 8031  | v       |         | ł        | 3175  | レッサブ |
| 21 E             |                       |                 | SB              |      | 更新日時   | 調        |      |             |                           | 1    | -                                           | 52 |      | -        | <b>2</b> 1 |    |     |      |       |         |         |          |       | Hz   |
| 36 AX<br>23      |                       |                 |                 |      |        | HX<br>1A | 間の計  | 题题          | *<br>田<br>西               | 國加國和 |                                             |    | 23   |          | UN<br>IA   |    | **  | 큷    | Ħ     | 30<br>B | 調理和     | 素明初日     | 12.01 |      |
|                  | UIRR                  |                 |                 | a    | /      | 2        | 2    | 4           | 4                         | 5    | - 25                                        | 12 | 22   | -28      | /          | 8  | 2   | 2    | 34    | 4       | 122     | 2        | 2     |      |
|                  | 7-48:<br>5867         | 0               |                 | 24   |        |          |      |             |                           |      |                                             | -  |      |          | and an     |    |     |      |       |         |         |          |       |      |
|                  | <sup>カ</sup> チーム記:    | 0               |                 | ×    | /      | *        | •    | ×           |                           | ×    | *                                           | -  | ×    | +        | /          | 8  | ×   | ×    | 3     | ×       |         | ×        | *     | ×    |
|                  | 1<br>4- /2:           | 4 <u>0-178</u>  | <u>83</u>       | -    | /<br>: | ×        |      |             |                           |      | <b>.</b>                                    |    |      | 20       | /<br>:     | æ  |     |      |       | •       | ×       | *        | -     | ÷    |
|                  | 7                     | 対策要遵干           | <b>単変換</b> 物ンター | 6    | /      |          |      |             |                           |      |                                             |    |      |          | /          | •  |     |      |       |         |         |          |       |      |
|                  | 9-18:<br>•            | ¢.              |                 |      | in the |          |      |             |                           |      |                                             | -  |      |          | inter a    |    |     |      | -     | -       | -       | -        |       |      |
|                  | 7<br>*- 65            | 0               |                 | 2    |        | \$       | 3    | \$          | 3                         | а.   | 20                                          | 4  | 12   | 2        | ****       | 2  | 5   | \$   | 1     | З.      | *       | 2        | 2     | 8    |
| 4 4              |                       | 0               |                 |      | 12/19  |          |      |             |                           |      |                                             |    |      |          | 12/19      |    |     |      |       |         |         |          |       |      |
| 5. 5.F           | TRACE                 | 語見センター          |                 |      | 12/19  | 35%      |      |             |                           |      |                                             |    |      |          | 12/19      |    |     |      |       |         |         | 野水       |       | *    |
|                  | チャム数:<br>手展集にど        | 0<br>LAR        |                 |      | N      |          |      |             |                           |      |                                             |    |      |          | /          |    |     |      |       |         |         | 18-T-    |       |      |
|                  | ₹~L数:                 | 0               |                 | 2    |        | 1        | Ľ    |             |                           | 1    |                                             |    | 1    | <u> </u> | :          | °  | °.  |      | a.    | 1       | с.<br>С | <u> </u> |       | ~    |
|                  | カ<br>チーム第二            | 0<br>0          | 2-              |      | /      |          |      | 1           | 3                         | ×    | $\mathbf{x}$                                | 1  | •    | 1        | **/**      | 8  | •   | ٠    | ×     | ×       | ٠       | ٠        | •     | ε    |
|                  | TRAIS                 | 2               |                 |      | **/**  |          |      |             |                           | _    |                                             |    |      |          | **/**      |    | 5   |      |       |         | •       |          |       |      |
|                  | 7-28:<br><u>FR087</u> | 3               |                 |      |        |          |      | 千葉          | 見がん                       | はング  | 2-                                          |    |      |          | 2          |    |     | 3    | 12    |         |         | 14       | 22    | \$   |
|                  | デーム数:<br>王厳の立義        | 0<br>Refe       |                 |      |        |          |      | ₹           | し数:                       | 0    | ha da                                       |    |      |          | ie i       | Ŧ  | ł   |      |       |         |         |          |       |      |
| * */             | 7<br>チーム数:            | 0               |                 | ×    | Ā      |          | 手配   | <u>+ #</u>  | 192.<br>1 <del>2</del> 2. | 0    | 279-                                        |    |      | 1        |            |    |     |      | *     |         |         |          | •     | *    |
|                  | か<br>チーム数:            | 0               |                 | ×    | 200    |          | 1940 | 千葉          | 1354                      | も病院  |                                             |    | _    | Ľ        |            | J  |     | 2    | 9     | 8       | *       | (ii)     | 8     | 2    |
|                  |                       | TENES<br>0      | R               | *    | *      |          |      | <i>j</i> -, | し数:                       | 0    |                                             |    |      |          | R.         |    |     | •    | 3     |         | ۲       | ×        | ×     |      |
|                  | n HRCAN               | ROB             |                 | a    |        | •        |      | 1           |                           | :    | 1997 A. A. A. A. A. A. A. A. A. A. A. A. A. |    | 1.00 | - 5      | **/**      |    |     |      |       |         |         |          | •     | •    |
|                  | 3-18:                 | o<br>sizeletu   | <u>n-</u>       |      | /      | 2        | 2    | 2           |                           |      | 100                                         | 1  |      | 2        | /          | ų. | 2   | 2    |       |         | -       | 1.5      | 2     | 2    |
|                  | ₹~63:                 |                 |                 | *    | ****   |          |      |             |                           |      |                                             |    |      |          | ****       |    | -   |      |       |         |         |          |       |      |

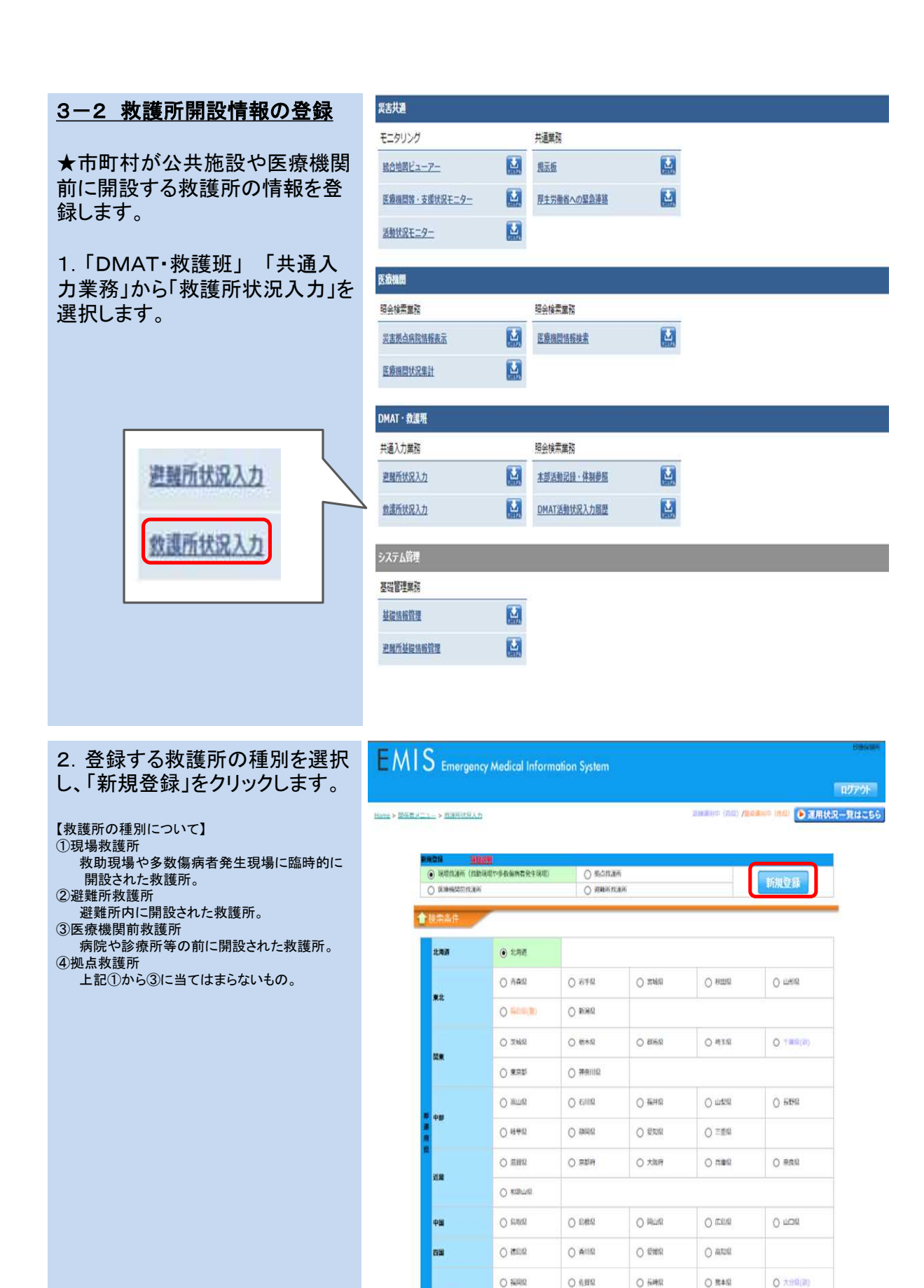

九州 - 沖縄

0 242

0 #202

現現飲護所(致動現場

O 9949.9

V

3. 救護所の名称や電話番号等 を記入してください。

発災害後に新規登録する場合は、 診療した患者数等も併せて記入してく ださい。

「医療機関前救護所」及び「避難 所救護所」については、事前に登録さ れている医療機関または避難所情報 と関連付ける必要があるため、「所在 地」欄から該当の施設を検索し登録し てください。

避難所救護所を開設する場合の み、事前に避難所の基礎情報を登録 する必要があります。基礎情報の登 録方法については、3-4を参照してく ださい。

4.「入力」をクリックすると、救護 所の登録が完了します。

|             |                                                  |            |           |     |      |             |        |                |            |       |          | 1     | 779   |
|-------------|--------------------------------------------------|------------|-----------|-----|------|-------------|--------|----------------|------------|-------|----------|-------|-------|
| ome :       | > 部連載メニュー > 前連続はお入力                              |            |           |     |      |             |        | . Jacob Winter | e (mm) 70e | 1     |          | 144-1 | AF RE |
|             |                                                  |            |           |     |      |             |        |                |            |       |          |       |       |
| -           |                                                  | n.ieff     |           |     |      |             |        |                |            |       |          |       |       |
| mite        | 216226                                           |            |           |     |      |             |        |                |            |       |          |       |       |
| =/*)        | E14// Rは必須入力道用です。                                | *]*=]*=    |           |     |      |             |        |                |            |       |          |       |       |
| -           | 0586                                             |            |           |     |      |             |        |                |            |       |          |       |       |
| 810 (       | •)                                               |            |           |     |      |             |        |                |            |       |          |       |       |
| 名称          |                                                  |            |           |     |      |             |        |                |            |       |          |       |       |
| 6H70        | 7                                                |            |           |     |      |             |        |                |            |       |          |       |       |
| ELAT        | 8                                                |            |           |     |      |             |        |                |            |       |          |       |       |
| nam         | (*)                                              |            |           |     |      |             |        |                |            |       |          |       |       |
|             |                                                  |            |           |     |      |             |        |                |            |       | 教業       | 597   |       |
| ita<br>tk   | まる場所にチェック、または入力して                                | CERU).     |           |     |      |             |        |                |            |       |          |       |       |
| 能付聘         | 21 <b>10</b>                                     |            | -V2       | 2   |      | <b>-v</b> 9 |        |                |            |       |          |       |       |
| MIRL        | 者数<br>た日村のは映画者業を入力してくださ                          | es:        |           |     |      |             |        |                | 2017       | × 0 • | - 1 05 ~ |       | 3     |
|             |                                                  |            | Diffe     | 1   | -SMR | 9-74m       | 妊娠障く)  | 75             | NKL .      |       | ENI      | 81    | 1     |
| TALES       | /643年1月38                                        | 変例         | 死亡<br>(人) | 成例  | 発亡   | (人)         | 死亡 (人) | 度例<br>(人)      | 死亡         | 意刻    | 死亡       | (人)   | 7     |
| 性調          | 95                                               |            |           |     |      |             |        |                |            | -     | -        |       |       |
| 1.81        | 为性                                               |            |           |     |      |             |        |                |            |       |          |       |       |
| おお          | 女<br>文作                                          |            |           |     |      |             |        |                |            |       |          |       |       |
| がな          | 中写理(トリアージ首色)以1<br>歩行不能(独立町からの使美を算<br>く)          |            |           |     |      |             |        |                |            |       |          |       |       |
| 度           | 構造の要性<br>油線相応からの構造が必要な構成<br>(実施は同わない)            |            |           |     |      |             |        |                |            |       |          |       |       |
|             | derida                                           |            |           |     |      |             | -      |                |            |       |          |       |       |
|             | いいいのいべきを入力してください。                                |            |           |     |      |             |        |                |            |       |          |       |       |
| 市南不         | S (00000000)                                     |            | 不         | 充足  |      |             |        |                |            |       |          |       | -     |
|             | #21158<br>ている形式 (第1903年) がみれば、383<br>(2003(年記(下) | #を入力してく    | <i>#</i>  |     |      |             |        |                |            |       |          | 0     |       |
| その他に記以      | NT時記単編、または支援が必要な用い<br>いてくだけい。(200文字は下)           | Rateo Maio | ar i      |     |      |             |        |                |            |       |          | 0     |       |
| (秋道)<br> 本武 | 5の記録としてご活用ください。<br>当所で活動したDMAT・救援用の活動。<br>2014   | 2月至白粉表示    | しています。    |     |      |             |        |                |            |       |          |       |       |
|             | 04                                               |            | 1         |     |      |             |        | 內容             |            |       | - 1      |       |       |
|             | <u>2017 マ年 01 マ</u> 単 05 、<br>15 マ畔 33 マヨッ       |            |           |     |      |             |        |                |            |       | ~ >      |       |       |
|             |                                                  |            | epha      | 保健所 | C-   |             |        |                |            |       | Ĩ        |       |       |
|             | 副協会メニュー > <u>日津市は吊人力</u>                         |            |           |     |      | ी           |        |                |            |       |          | -9T   | 20-5  |
| m > 1       |                                                  |            |           |     |      |             |        |                |            |       |          |       |       |

# 3-3 救護所情報の入力

★登録した救護所の情報につい ては、定期的に最新のものに更 新してください。

1.「DMAT・救護班」「共通入 カ業務」から「救護所状況入力」を 選択します。

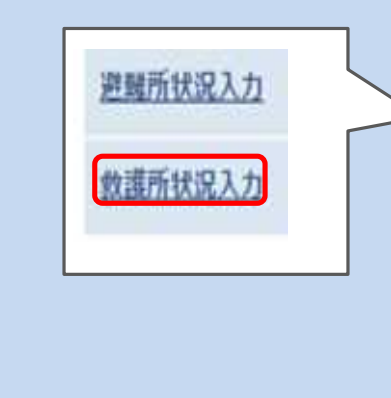

| モニタリング           |   | 共通業務         |   |
|------------------|---|--------------|---|
| <u>統合地図ビューアー</u> |   | 担示板          |   |
| 医療機関等、支援状況モニター   |   | 厚生労働省への緊急連絡  |   |
| 活動状況モニター         |   |              |   |
| 医療機関             |   |              |   |
| 暗会検索業務           |   | 照会検索業務       |   |
| 災害拠点病院情報表示       |   | 医原始間情報検索     |   |
| 医療機関状況集計         |   |              |   |
| DMAT·救護明         |   |              |   |
| 共通入力業務           |   | 昭会検索業務       |   |
| 遵羅所状況入力          |   | 本部活動記録、体制参照  | M |
| 數讓所狀況入力          |   | DMAT活動状況入力展歷 |   |
| システム管理           |   |              |   |
| 基礎管理業務           |   |              |   |
| 基礎情報管理           | M |              |   |
|                  | - |              |   |

2. 情報を入力する救護所の検索 条件を選択し、「検索」をクリックし ます。

| -9-K                 | <ul> <li>キーワード説明:</li> </ul> | tņ.                   |         |          |              |
|----------------------|------------------------------|-----------------------|---------|----------|--------------|
|                      | 日 <sup>現成</sup> 校選所<br>多台集時看 | (放動現電中)<br>発生現電) 日 単点 | nuem 🗆  | 医渗得回药性溃疡 |              |
| 15 A 18 B            | LED ME N                     | <u> </u>              | ~       |          |              |
|                      | 0 mes                        | O MREAR               | O main  |          |              |
| 九州・沖縄                |                              | 0 6.86                | 0.5492  | ○ R#R    | 〇 大99章(副)    |
| 23                   | O state                      |                       | 0.6468  |          |              |
| <b>Ф</b> Щ           | O SING                       | O EMR                 |         | O men    | O mais       |
| <u>ж</u>             | O REPUR                      |                       |         |          |              |
| 2                    | ○ 亜甸県                        | ○ 京都府                 | () 大政府  |          | ○ 来我礼        |
| ф <u>а</u><br>А<br>Н | ○岐季章                         |                       | 0 erm   | ○三魚県     |              |
|                      | 0 #u#                        |                       | 0 16410 | O mais   | O REAL       |
| 11.11.               | () 후유리                       | ○ 神奈川県                |         |          |              |
|                      | ○玉純泉                         | ○ 統未服                 | O BERG  | 〇地田      | ( ) ( EMA(A) |
| 東北                   | 0 804(8)                     | O RINK                |         |          |              |
|                      | ○ ñ#R                        | ○ 6740                | O MAR   | O ₩⊞R    | O med        |
|                      | 0 549                        | 0.678                 | 0 2345  | ○ 8000   | O WER        |

3. 診療した患者数や必要な支援 等を記入します。

4.「入力」をクリックすると、入力 が完了します。

|             |                                                                                                    |                          |             |           |            |           |           |           |           |            |                 |               |           | ファウ              |
|-------------|----------------------------------------------------------------------------------------------------|--------------------------|-------------|-----------|------------|-----------|-----------|-----------|-----------|------------|-----------------|---------------|-----------|------------------|
| urne a      | ENGELS TO A                                                                                                    | N 1000017937             |             |           |            |           |           |           | Data      | (1912) /20 | ing an an order |               | 10.77-1   | 155              |
|             |                                                                                                    |                          |             |           |            |           |           |           |           |            |                 |               |           | and a set of the |
| 1.6.75      | 10.01                                                                                                    | and the second           | 6           |           |            |           |           |           |           |            |                 |               |           |                  |
|             | 2000                                                                                                    | EDIMAN (ADI)             |             |           |            |           |           |           |           |            |                 |               |           |                  |
| 837 W       | 新信格                                                                                                    | 2017/01/0                | 5 16:55:46  |           |            |           |           |           |           |            |                 |               |           |                  |
|             |                                                                                                    |                          |             |           |            |           |           |           |           |            |                 |               |           |                  |
| #(*)        | 日は必須入力項目                                                                                                    | e <b>v</b> .             |             |           |            |           |           |           |           |            |                 |               | -3837     | mue              |
| 10 (        | -)                                                                                                    |                          |             |           |            |           |           |           |           |            |                 |               |           |                  |
| 549         |                                                                                                    | 県庁遊嶺所                    | 救護所(テス      | ト用)       |            |           |           |           |           |            |                 |               |           |                  |
| 称力          | J.                                                                                                    | ケンチョウとナ                  | ンジョキュウコ     | i va      |            |           |           |           |           |            |                 |               |           |                  |
| иел.<br>Цат | e.                                                                                                    | 000-000-0                | 000         |           |            |           |           |           |           |            |                 |               |           |                  |
| 111         | (*)                                                                                                    | 1000 0000 0              |             |           |            |           |           |           |           |            |                 |               |           |                  |
| 關府          | 遅靴所 (デスト用)                                                                                                    |                          |             |           |            |           |           |           |           |            |                 | **            | 297       |                  |
| T 12        | R R HALL PAR AN                                                                                                    | 7. #DittAhl.T            | e North     |           |            |           |           |           |           |            |                 |               |           | 8                |
| 8           |                                                                                                    |                          |             |           |            | -         | -12 - 24  |           |           |            |                 |               |           |                  |
| 1734        | 200<br>200                                                                                                    |                          | - V H       |           | 2 ~ .      |           |           |           |           |            | -               | -             | _         | -                |
| INL.        | た日何の当後男者                                                                                                    | 日を入力してくださ                | 5A          |           |            |           |           |           |           | 2017       | V # 01 V        | ·] # [05 ∨] B |           | 3                |
| Next        | (1210) B.S.                                                                                                    |                          | •           | ).Htt     | 1          | 8.88      | 9-74藏 (   | (1998年<)  | 758       | NAL .      | 10              | EMB           | 1         | #<br>#           |
|             |                                                                                                    |                          | 度例<br>(人)   | 死亡<br>(人) | 度例<br>(人)  | 死亡<br>(人) | 度例<br>(人) | 死亡<br>(人) | 度例<br>(人) | 税亡<br>(人)  | 度例<br>(人)       | 死亡<br>(人)     | 度例<br>(人) | 死(-              |
| 性調          | 95                                                                                                    |                          | -           |           |            | 1         | <u> </u>  | <u> </u>  | p         | -          |                 |               |           |                  |
| 2           | 为性                                                                                                    |                          |             |           |            |           |           | L.        |           | <u> </u>   |                 |               |           |                  |
| 22          | 0                                                                                                    |                          |             | · · · · · |            | - <u></u> |           |           |           |            |                 | -             |           |                  |
| -           | 4119                                                                                                    |                          |             |           |            |           |           |           |           |            |                 |               |           |                  |
| -           | 中等度(トリア・                                                                                                    | - 2黄色) 以上                | _           |           |            |           |           | -         | -         | -          |                 | -             |           |                  |
| 12          | (料17年) (補以)                                                                                                    | 日からの提書を除                 |             |           |            |           |           |           |           |            |                 |               |           |                  |
| ar.         | 際語の要性                                                                                                    |                          | 4           |           | 0 18 - 2   |           |           |           |           |            |                 |               |           |                  |
| (Q,         | New strategy and                                                                                                    |                          |             |           |            |           |           |           |           |            |                 |               |           |                  |
| ACT.        | (2002年以下)                                                                                                    | 101ak) triacrust, D      | ロロモ人力して     | 4.11      |            |           |           |           |           |            |                 |               |           |                  |
| ¥.17.8      |                                                                                                    |                          |             | F         |            |           |           |           |           |            |                 |               |           | -                |
| Lieta       | 295で時に単項、注                                                                                                    | たは支援が必要な利                | 合はその理論      | 42        |            |           |           |           |           |            |                 |               |           | 0                |
|             | and the second second s | The second second        |             |           |            |           |           |           |           |            |                 |               |           |                  |
| - 44        | 調所で活動したD                                                                                                    | MAT·救援地の活動               | 記録を自動書      | ほしていま     | <b>Ŧ</b> . |           |           |           |           |            |                 |               |           |                  |
| an side     | 120                                                                                                    |                          |             |           |            |           |           |           |           |            |                 |               |           |                  |
|             |                                                                                                    | 日時                       |             |           |            |           |           |           | 内容        |            |                 |               |           |                  |
|             | 2017 ~                                                                                                    | # 01 VH 05               | <b>V</b> II |           |            |           |           |           |           |            |                 | ~             |           |                  |
|             | 16                                                                                                    | <b>∨</b> ⊫ 56 <b>∨</b> ∂ |             |           |            |           |           |           |           |            |                 | $\sim$        |           |                  |
|             |                                                                                                    |                          |             | 1168 E    | 確保健所       |           |           |           |           |            |                 |               |           |                  |
|             |                                                                                                    |                          |             |           |            | 6         |           |           |           |            |                 |               |           |                  |
|             |                                                                                                    |                          |             |           |            |           | 入力        |           |           |            |                 |               |           |                  |
|             |                                                                                                    |                          |             |           |            |           |           |           |           |            |                 |               |           |                  |

| 3-4 避難所の登録        | 災害共通                                    |                       |                                                                          |                               |                    |
|-------------------|-----------------------------------------|-----------------------|--------------------------------------------------------------------------|-------------------------------|--------------------|
|                   | モニタリング                                  |                       | 共通業務                                                                     |                               |                    |
| ★市町村が開設する避難所の情    | 統合地図ビュー <u>アー</u>                       |                       | 提示板                                                                      |                               |                    |
| 報を <b>登</b> 録します。 | 医療機関等・支援状況モニター                          |                       | 厚生労働省への緊急連絡                                                              |                               |                    |
| 1.「システム管理」「基礎管理   | 活動状況モニター                                |                       |                                                                          |                               |                    |
| 業務」から「避難所基礎情報管    | es chainm                               |                       |                                                                          |                               |                    |
| 埋」を選択します。         | 医激强器                                    |                       |                                                                          |                               |                    |
|                   | 照会検索業務<br>                              | -                     | 照会検索単務                                                                   | 53                            |                    |
|                   | 災害损点病院情報表示                              |                       | 医原礎問情報検索                                                                 |                               |                    |
|                   | 医療機関状況集計                                |                       |                                                                          |                               |                    |
|                   | DMAT·救護明                                |                       |                                                                          |                               |                    |
|                   | 共通入力業務                                  |                       | 昭会検索業務                                                                   |                               |                    |
|                   | 避難所扶況入力                                 |                       | 本部活動記録、体制差別                                                              |                               |                    |
| 基礎情報管理            | 教護所状況入力                                 |                       | DMAT活動状況入力局歷                                                             |                               |                    |
|                   | システム管理                                  |                       |                                                                          |                               |                    |
| 游艇高其恐住和等限         | 其四管理学校                                  |                       |                                                                          |                               |                    |
|                   | ▲46/14/2 #27                            |                       |                                                                          |                               |                    |
|                   | 導動所基礎結構管理                               |                       |                                                                          |                               |                    |
|                   | SALTAR MILLION                          | CHYZ                  |                                                                          |                               |                    |
|                   |                                         |                       |                                                                          |                               |                    |
|                   | EMIC                                    |                       |                                                                          |                               | 千葉県健康福祉部 医療整備課 管理者 |
| 2. 利尻豆球をフリックします。  | E MI J Emergency A                      | Aedical               | Information System                                                       |                               | በሪፖታዕሉ             |
|                   | Home > 開係者メニュー > 避難所証認情報管理              |                       |                                                                          |                               |                    |
|                   |                                         |                       |                                                                          | <b>n</b>                      |                    |
|                   |                                         |                       | 新規登録                                                                     | J                             |                    |
|                   | ★ 使 使 使 使 使 使 使 使 使 使 使 使 使 使 使 使 使 使 使 |                       |                                                                          |                               |                    |
|                   |                                         | 说明表示                  | (A+                                                                      |                               |                    |
|                   | Home > 關稅者火 <sup></sup> っ               |                       | 模条                                                                       |                               | N_31700+           |
|                   |                                         | Copyright (<br>초번기 논의 | C) 2014 厚生労働省 (Ministry of Health,Labour<br>9)。関する、「意見お問い合わけは、「」」は10回か会用 | and Welfare) All Rights Reser | ved.               |
|                   |                                         | -#¥111±1              | aren a scientenen chacter <u>mericaneza</u>                              | annenis L. / J. Co            |                    |
|                   |                                         |                       |                                                                          |                               |                    |

3. 避難所の名称や住所等の基 礎情報を入力し、登録をクリックし ます。

4. 登録をクリックすると、避難所 の登録が完了します。

| 最終更新機關名                        |              |           |       |          |       |
|--------------------------------|--------------|-----------|-------|----------|-------|
| 最終更新日時                         | //::         |           |       |          |       |
| WANTED AND A DECIMA            |              |           |       |          |       |
| ※(*)印は162組入力項目です<br>2018年1月24日 |              |           |       |          |       |
| 名称 (*)                         |              |           |       |          |       |
| 名称                             |              |           |       |          |       |
| 名称力ナ                           |              |           |       |          |       |
| 連絡先                            |              |           |       |          |       |
| 電話勝号                           |              |           |       |          |       |
|                                |              |           |       |          |       |
| 避難所堪所                          |              |           |       |          |       |
| 緯度·経度 (*)                      |              |           |       |          |       |
| 自動現在位置反映                       | 地图位置設定       |           |       |          |       |
| 緯度                             |              | 経度        |       |          |       |
| 都道府県 (*)                       |              |           |       |          |       |
| 北海道                            | ● 北海道        |           |       |          |       |
|                                | ○ 青森県        | 〇 岩手県     | ○ 宮城県 | ○ 秋田県    | ○ 山形県 |
| 東北                             | ○ 福島県(書)     | 新潟県       |       |          |       |
|                                |              |           |       |          |       |
| P976                           | ○ 茨城県        | ○ 橋木県(訓)  | ○ 群馬県 | ○ 埼玉県(訓) | ○ 千葉県 |
| telse:                         | A RECEIPTION |           |       |          |       |
| the shift                      |              |           |       |          |       |
| 76711 · 24948                  | ○ 宮崎県        | ○ 鹿児島県(訓) | ○ 沖縄県 |          |       |
| 二次医療图 (*)                      |              |           |       |          |       |
| 二次医療困                          | (設定してください)   | ~         |       |          |       |
| 所在地 (*)                        |              |           |       |          |       |
| 所在地                            |              |           |       |          |       |
| 1— > 避難所基礎情報管理                 |              |           | 237   |          |       |
|                                | -            |           |       |          |       |

| 3-5 避難所情報の入力     | 災害共通                               |                |                                     |                                   |          |                                             |
|------------------|------------------------------------|----------------|-------------------------------------|-----------------------------------|----------|---------------------------------------------|
|                  | モニタリング                             |                | 共通軍務                                |                                   |          |                                             |
| 1.「DMAT·救護班」「共通入 | <u>統合地間ビューアー</u>                   |                | 担示版                                 |                                   |          |                                             |
| 力業務」から「避難所状況入力」を | 医療種間等・支援状況モニター                     |                | 厚生労働省への緊急連絡                         |                                   |          |                                             |
| 进択しまり。           | 适赖状况王二9一                           |                |                                     |                                   |          |                                             |
|                  | 医癔機器                               |                |                                     |                                   |          |                                             |
|                  | 昭全检索重效                             |                | 铝金棉雪重點                              |                                   |          |                                             |
|                  | 災害拠点病院情報表示                         |                | 医原掘開情報検索                            |                                   |          |                                             |
|                  | 医療機關状況集計                           |                |                                     |                                   |          |                                             |
|                  | DMAT·救護明                           |                |                                     |                                   |          |                                             |
|                  | 共通入力業務                             |                | 照会検索業務                              |                                   |          |                                             |
| 避難所状況入力          | > 遊驢所状況入力                          | Ľ              | 本部活動記録・体制参照                         |                                   |          |                                             |
|                  | 救護所状況入力                            |                | DMAT活動状況入力履歴                        |                                   |          |                                             |
| 救護所状況入力          | システム管理                             |                |                                     |                                   |          |                                             |
|                  | 基礎管理業務                             |                |                                     |                                   |          |                                             |
|                  | 基礎情報管理                             |                |                                     |                                   |          |                                             |
|                  | 迎觸所基礎情報管理                          |                |                                     |                                   |          |                                             |
|                  |                                    |                |                                     |                                   |          |                                             |
|                  |                                    |                |                                     |                                   |          |                                             |
|                  |                                    |                |                                     |                                   |          |                                             |
| 2. 情報を入力する避難所のキー |                                    |                |                                     |                                   |          |                                             |
| ワード(名前の一部)を入力し、  | EMIS Emergency                     | Aedical In     | formation System                    |                                   | 千葉県穂園藩社郎 | 」「小茶茶」「「「「茶茶」」<br>「「茶茶」「「茶茶」」<br>「茶茶」「「茶茶」」 |
| 「検索」をクリックします。    | Home > 関係者メニュー > 遊覧的状況入力           |                |                                     |                                   |          | ログアウト<br>兄一覧はこちら                            |
|                  |                                    |                |                                     |                                   |          |                                             |
|                  | ★ - ワード                            | -1124-0-100-00 |                                     |                                   |          |                                             |
|                  | E ≠=9=!                            | 祝明表示           | 検索                                  |                                   |          |                                             |
|                  | <u>Home &gt; 脱低者メニュー</u> > 遊掘的北況入力 | Copyright (C)  | 2014 厚生労働省 (Ministry of Health, Lab | our and Welfare) All Rights Reser | rved.    | K-PTOPA                                     |
|                  |                                    | 本サイト金船(        | 朝するご意見お問い合わせは、「二」「彼ら言文              | <u>金医療情報センター</u> まで。              |          |                                             |
|                  |                                    |                |                                     |                                   |          |                                             |
|                  |                                    |                |                                     |                                   |          |                                             |
|                  |                                    |                |                                     |                                   |          |                                             |
|                  |                                    |                |                                     |                                   |          |                                             |
|                  |                                    |                |                                     |                                   |          |                                             |
|                  |                                    |                |                                     |                                   |          |                                             |
|                  |                                    |                |                                     |                                   |          |                                             |
|                  |                                    |                |                                     |                                   |          |                                             |
|                  |                                    |                |                                     |                                   |          |                                             |
|                  |                                    |                |                                     |                                   |          |                                             |
|                  |                                    |                |                                     |                                   |          |                                             |
|                  |                                    |                |                                     |                                   |          |                                             |

3. 設営日時を始め、各項目を入 カします。

4.「緊急時の入力項目」と、「全 項目」の2つのタブがありますが、 全項目入力することに努めてくだ さい。

| 段営日時                                                                                                    |                                                 | v                                                                                                    | 年 [                   | ♥月 -                                                                                                    |                             |                | / 分 現在日時 | 反映                                     |
|----------------------------------------------------------------------------------------------------|-------------------------------------------------|----------------------------------------------------------------------------------------------------|-----------------------|----------------------------------------------------------------------------------------------------|-----------------------------|----------------|----------|----------------------------------------|
| <ul> <li>(*)印つきの項目は、緊急時に入力して</li> <li>下記目的のために状況がわかり次算情</li> <li>公衆衛生的立場から遵難所での住民</li> <li>・個人や家族が被災による健康レベル</li> <li>ご確な数値、判断ができない場合おお</li> </ul>                                          | ていただく項目<br>線の追加入力<br>の生活を把握<br>の低下をでき<br>よその入力と | 目です。<br>、 情報の更<br>し、 予測さ<br>るだけ防く<br>してくださ                                                                                                    | 調整を行っ<br>れる問題<br>ための空 | ってください。<br>道と当面の解<br>自活行動がと                                                                                  | 、<br>央方法、今後の課題<br>れるように援助する | と対策を検討する。<br>。 |          |                                        |
| 緊急時の入力項目 全原目                                                                                                    | 1                                               |                                                                                                    |                       |                                                                                                    |                             |                |          |                                        |
| 自動所の構設                                                                                                    |                                                 |                                                                                                    |                       |                                                                                                    |                             |                |          |                                        |
| 避難者数                                                                                                    |                                                 |                                                                                                    |                       |                                                                                                    |                             |                |          |                                        |
|                                                                                                    | 唇                                               | 1                                                                                                    |                       |                                                                                                    |                             | 夜              |          |                                        |
| 男性                                                                                                    | (*)                                             |                                                                                                    |                       |                                                                                                    |                             |                |          | <u></u>                                |
| 女性                                                                                                    | (*)                                             |                                                                                                    |                       |                                                                                                    |                             |                |          | ــــــــــــــــــــــــــــــــــــــ |
| 施設の広さ/スペース密度                                                                                                    |                                                 |                                                                                                    |                       |                                                                                                    |                             | 1.00           |          |                                        |
|                                                                                                    | (*)                                             | #NE                                                                                                    |                       |                                                                                                    | m                           | रूष            |          | m                                      |
| スペース密度<br>「適度」の目安は1人あたり3.5mi(2畳)                                                                                                    | (*)                                             | 過密                                                                                                    | 適度                    | 余裕                                                                                                    |                             |                |          |                                        |
| 相機や活動                                                                                                    |                                                 |                                                                                                    |                       |                                                                                                    |                             |                |          |                                        |
| 管理統括・代表者の情報                                                                                                    |                                                 | -                                                                                                    |                       |                                                                                                    |                             |                |          |                                        |
| 氏名 (亚場)                                                                                                    | (**)                                            |                                                                                                    |                       |                                                                                                    |                             |                |          |                                        |
| 連絡先                                                                                                    | (*)                                             |                                                                                                    |                       |                                                                                                    |                             |                |          |                                        |
|                                                                                                    |                                                 |                                                                                                    |                       |                                                                                                    |                             |                |          |                                        |
| その他のキーバーソン                                                                                                    | (*)                                             |                                                                                                    |                       |                                                                                                    |                             |                |          |                                        |
| その他のキーバーソン<br>自主組織                                                                                                    | (*)                                             |                                                                                                    |                       | (=_/.)                                                                                                    | ta -                        |                |          |                                        |
| その他のキーバーソン<br>自主相機<br>支援組織<br>支 <mark>援組織たちの用く</mark>                                                                                                    | (*)                                             |                                                                                                    | 24                    | (チーム)<br>(人数                                                                                                 | 数:<br>:                     |                |          | )<br>)                                 |
| その他のキーパーソン<br>自主組織<br>支援組織<br>支援組織<br>支援組織<br>大工造析者<br>アレルギー症患児・者<br>防疫的機画<br>関盤実施症状 (下角、同時など)<br>関数実施症状 (下角、同時など)                                                                          | (*)<br>(*)<br>(*)<br>(*)<br>(*)                 | 5<br>30 [<br>30 [<br>50                                                                                                    | 有                     | (チーム)<br>(人数<br><b>熟</b>                                                                                     | 数:<br>:<br>人                |                |          | 2 2                                    |
| その他のキーパーソン<br>自主短端<br>支援部時代をの前の<br>支援部時代をの前の<br>支援部時代での前の<br>支援部時代での前の<br>アレルドー 位置況・者<br>防防的機関<br>関題次保症状(下角、同時など)<br>風邪経症状(咳・発動など)                                                          | (*)<br>(*)<br>(*)<br>(*)<br>(*)                 | 5<br>30<br>50<br>50<br>50                                                                                                    | 有有有                   | (チーム)<br>(人数<br><b>熟</b><br><b>熟</b>                                                                         | 数:<br>、                     |                |          | )                                      |
| その他のキーパーソン<br>自主組織<br>支援組織<br>支援組織<br>スレルギー 疫患児・者<br>防防時機関<br>問題出災線症状(下泉、隠吐など)<br>風明確症状(咳、発動など)<br>その他(病声など)                                                                                | (*)<br>(*)<br>(*)<br>(*)<br>(*)<br>(*)          | 数<br>数<br>多数<br>多数<br>多数                                                                                                    | 有有有有有                 | (チーム<br>(人数<br><u></u>                                                                                       | 数:<br>、<br>人                |                |          | )                                      |
| その他のキーパーソン<br>自主総構<br>支援部合にたらのの、<br>支援部合にたらのの、<br>支援部合にたらのの、<br>大工芸が者<br>アレルギー症患児・者<br>防疫的範疇<br>開催に保護化 (時・発始など)<br>その他 (病応など)<br>※派動記録としてご派用ください。                                           | (*)<br>(*)<br>(*)<br>(*)<br>(*)<br>(*)          | 國<br>國<br>多致<br>多致<br>多致                                                                                                    | 有有有有有                 | (チーム)<br>(人数<br><u>熟</u><br>熟                                                                                | 数:<br>:<br>二<br>入           |                |          |                                        |
| その他のキーパーソン<br>自主総構<br>支援総合にたらのかく<br>支援部合にたらのかく<br>支援部合にたらのかく<br>支援部合にたらのかく<br>たのかり間面<br>開催に保護にないてあい、同時になど)<br>見塑に保護していて近日ください。<br>活動記録<br>日時                                                | (*)<br>(*)<br>(*)<br>(*)<br>(*)<br>(*)          | · · · · · · · · · · · · · · · · · · ·                                                                                                    | 有有有                   | (チーム)<br>(人数<br><u>熟</u><br>熟<br>熟                                                                           | ★ :<br>:<br>                | ΰâ             |          | 2                                      |
| その他のキーパーソン<br>自主組織<br>支援編集<br>支援編集<br>支援編集<br>支援編集<br>支援編集<br>支援編集<br>支援編集<br>支援編集                                                                                                    | (*)<br>(*)<br>(*)<br>(*)<br>(*)                 | · · · · · · · · · · · · · · · · · · ·                                                                                                    | 有有有                   | (チーム<br>(人数<br><u>熟</u><br>熟                                                                                 |                             | 内容             |          |                                        |
| その他のキーパーソン<br>自主組織<br>支援組織<br>支援組織<br>レルギー症患児・者<br>防防労働面<br>開催(派症状 (下身、嘔吐など)<br>風羽眠症状 (咳・発熱など)<br>その他 (病応など)<br>※活動記録としてご活用ください。<br>活動記録<br>日時<br>2018 (二年 (65 つ)月 [27 平<br>[17 (寸時 [64 寸分) | (*)<br>(*)<br>(*)<br>(*)<br>(*)<br>(*)          | · · · · · · · · · · · · · · · · · · ·                                                                                                    | 有有有                   | (チーム)<br>(人数<br><u>熟</u><br><u>熟</u>                                                                         | 教::<br>                     | 府商             |          |                                        |
| その他のキーパーソン<br>自主組織<br>支援組織<br>支援組織<br>支援組織<br>支援組織<br>支援組織<br>支援組織<br>支援組織<br>支援                                                                                                    | (*)<br>(*)<br>(*)<br>(*)<br>(*)<br>(*)          | た<br>一<br>数<br>数<br>う<br>数<br>う<br>数<br>う<br>数<br>う<br>数<br>う<br>数<br>う<br>数<br>う<br>数<br>う<br>数<br>う<br>数<br>う<br>数<br>う<br>数<br>う<br>数<br>う<br>数<br>う<br>数<br>う<br>し<br>う<br>数<br>う<br>数<br>う<br>数<br>う<br>し<br>う<br>数<br>う<br>し<br>う<br>か<br>う<br>か<br>う<br>う<br>か<br>う<br>か<br>う<br>か<br>う<br>か<br>う<br>か<br>う<br>か<br>う<br>か<br>う<br>か<br>う<br>か<br>う<br>か<br>う<br>か<br>う<br>か<br>う<br>か<br>う<br>か<br>う<br>か<br>う<br>か<br>う<br>か<br>う<br>か<br>う<br>か<br>う<br>か<br>う<br>か<br>う<br>か<br>う<br>か<br>う<br>か<br>う<br>か<br>う<br>か<br>う<br>う<br>か<br>う<br>う<br>う<br>か<br>う<br>か<br>う<br>か<br>う<br>う<br>う<br>か<br>う<br>う<br>う<br>う<br>う<br>う<br>う<br>う<br>う | 有有有有                  | (チーム)<br>(人数)<br>二<br>二<br>二<br>二<br>二<br>二<br>二<br>二<br>二<br>二<br>二<br>二<br>二<br>二<br>二<br>二<br>二<br>二<br>二 |                             | page           |          |                                        |

### 3-6 基礎情報管理

基础情報管理

避難所基礎情報管理

★自機関の緊急連絡先や一斉通 報時の受信メールアドレス等の基 礎情報については、平時から確 認し、常に最新の情報に更新して ください。

1.「システム管理」「基礎管理 業務」から「基礎情報管理」を選択 します。

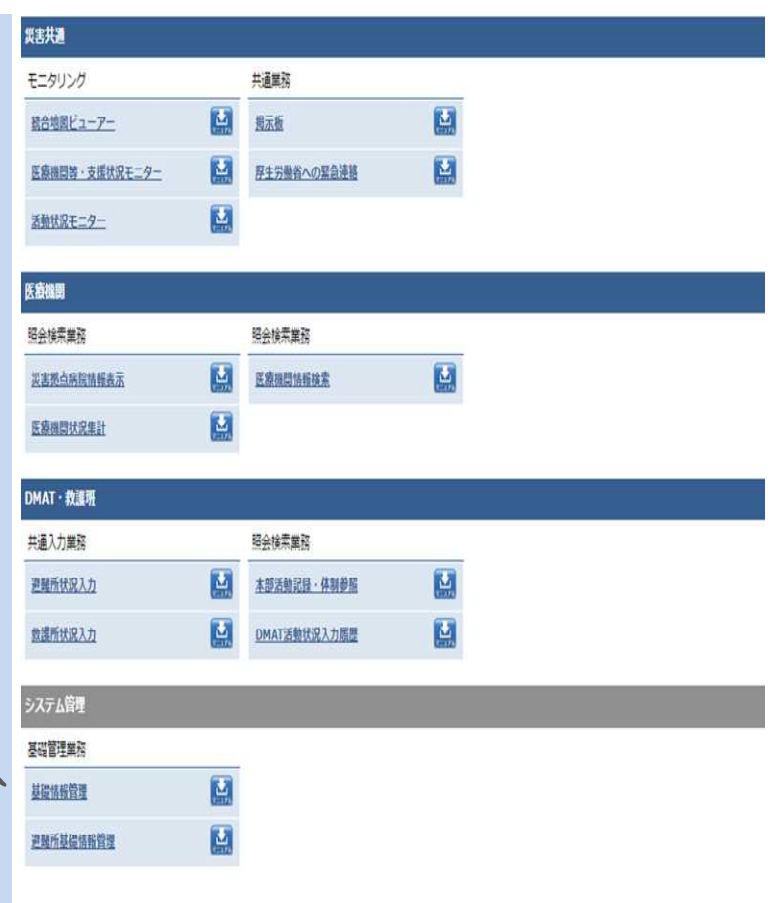

2. タブを切り替え、「基礎情報1」 「基礎情報2」「一斉連絡情報」に 必要事項を記入し「更新」をクリッ クしてください。

「都道府県配信グループ」欄に チェックを入れると、県から各機関へー 斉送信する際(例えば、県から「全保健 所」や「全市町村」に一斉送信する場合 等)のグループに自動的に登録されま す。基本的には、チェックを入れていた だいて結構です。

| × <u>₩@#x::</u> >≝                                                                                                    | ムなられる記載に登                                                                                                    |                                                                                                 |              | anematic (and approximation (and) | ▶ 運用状況一覧 |
|----------------------------------------------------------------------------------------------------|----------------------------------------------------------------------------------------------------|-------------------------------------------------------------------------------------------------|--------------|-----------------------------------|----------|
| 2400                                                                                                    | El Editor                                                                                                    | 一天建造物里                                                                                          |              |                                   |          |
|                                                                                                    | 6120000006                                                                                                    |                                                                                                 | MBK          | 干盆沿                               |          |
| 種類名称                                                                                                    | ETHNOLOGIE                                                                                                    |                                                                                                 |              |                                   |          |
|                                                                                                    | 013-483-113                                                                                                    | 1                                                                                               | 013-483-1133 |                                   |          |
|                                                                                                    |                                                                                                    |                                                                                                 | 更新           |                                   |          |
| 一斉連絡情報                                                                                                    | and the second second s |                                                                                                 |              |                                   | 2        |
|                                                                                                    |                                                                                                    |                                                                                                 |              | 会当<br>NAE(11) - 7                 | 「御御御殿」   |
|                                                                                                    | メールアドレス                                                                                                    |                                                                                                 | 5.9          | 100074-25948                      | 1        |
| 1 emis-center4                                                                                                    | wds.emis.or.jp(記入例)                                                                                                    |                                                                                                 | 広城大郎(記入側)    | La Millione                       | 2        |
|                                                                                                    | prefichibals ip                                                                                                    | 400.5.8                                                                                         | 代表アドレス       |                                   | 2        |
| sakuraho@mz                                                                                                    |                                                                                                    |                                                                                                 |              |                                   |          |
| sakuraho@mz                                                                                                    |                                                                                                    |                                                                                                 |              |                                   |          |
| [sakuraho@mz                                                                                                    |                                                                                                    | 408.5.8<br>408.5.8                                                                              |              |                                   | 0        |
| sakuraho9mz                                                                                                    |                                                                                                    | **************************************                                                          |              |                                   |          |
| sakuraho9mz                                                                                                    |                                                                                                    | 4833<br>4833<br>4833<br>4833                                                                    |              |                                   |          |
| sakuraho9mz                                                                                                    |                                                                                                    | 498.5.8<br>498.5.8<br>498.5.8<br>498.5.8<br>498.5.8                                             |              |                                   |          |
|                                                                                                    |                                                                                                    | 4200.545<br>4200.545<br>4200.545<br>4200.545<br>4200.545<br>4200.545<br>4200.545                |              |                                   |          |
| sakuraho@mz                                                                                                    |                                                                                                    | 4205.55<br>4205.55<br>4205.55<br>4205.55<br>4205.55<br>4205.55<br>4205.55                       |              |                                   |          |
|                                                                                                    |                                                                                                    | 4203.55<br>4203.55<br>4203.55<br>4203.55<br>4203.55<br>4203.55<br>4203.55<br>4203.55<br>4203.55 |              |                                   |          |
|                                                                                                    |                                                                                                    | 40038<br>40038<br>40038<br>40038<br>40038<br>40038<br>40038<br>40038<br>40038<br>40038<br>40038 |              |                                   |          |
|                                                                                                    |                                                                                                    | * #88.58<br>* #88.58<br>* #88.58<br>* #88.58<br>* #88.58<br>* #88.58<br>* #88.58                |              |                                   |          |
|                                                                                                    |                                                                                                    | * #88.58<br>* #88.58<br>* #88.58<br>* #88.58<br>* #88.58<br>* #88.58<br>* #88.58                |              |                                   |          |
|                                                                                                    | PAXER :                                                                                                    | 48558<br>48558<br>48558<br>48558<br>48558<br>48558<br>48558<br>48558<br>48558<br>48558          | L            | 88<br>20076-7<br>10076-7          |          |
|                                                                                                    | FAXBE                                                                                                    | 48838<br>48838<br>48838<br>48838<br>48838<br>48838<br>48838<br>48838<br>48838                   |              | ***                               |          |
| Aufurahodima     Aufurahodima     Aufurahodima     Dentemportation     Dentemportation     Dentemportation     Dentemportation     Dentemportation     Dentemportation     Dentemportation | FAXES<br>XQEX.80                                                                                                    | 49039<br>49039<br>49039<br>49039<br>49039<br>49039<br>49039<br>49039                            | 80<br>FXX    |                                   |          |

# 4 各機関に共通する項目について

#### 4-1 メニューの編集 EMIS Emergency Medical Information System 半葉県がんセンタ ロガアウト ★関係者メニューに表示される項 Home > 前係者メニュー 111注注用中(白田)/温泉運用中(柳原) 🌔 運用状況一覧はこち 目の内、自機関でよく使用するも のについては、画面の上部 現在の千葉県がんセンターの状況 **最終更新日時 紧急時入力:2017/03/23 13:39:22 詳細入力:---/--/---:--**(「〇〇(機関名)のメニュー」欄) 支援が必要な状態です。 に任意で表示させることができま [入院条様の個紙、または保険の恐れがある/ライフラインに要素がある/参数差者が受診している/職員が充足している/その他の入力がない] す。 状況が変わり次第、情報を入力してください。→ 「三〇〇三三人力」 莆细人力 1. 関係者メニューから「メニュー 緊急情報 お知らせ を編集」を選択します。 2017/03/23 11:1 【中国・四国ブロック】DMATE 現在、緊急情報はありません。 2017/03/22 13:0 3月30日 主朝メンテナンスに伴うサービス停止のお知らせ NEV 2017/03/15 08:5 平成29年度地方ブロックにおける技能維持研練・訓練日程について NEW 2017/03/01 14:1 2017年3月末有効相限のDMAT修員資格更新について NEW 2017/02/15 20:4 2月15日 機能効素線リリースの約知らせと留業事団について 千葉県がんセンターのメニュー 、Cューを服装 詳細入力 2 緊急時入力 以告共通 医療機関 DMAT・該援田 システム管理 マニュアル・カイド DMAT酸使用料 2. 自機関のメニューに表示させ EMIS Emergency Medical Information System たい項目にチェックを入れます。 Home > 関係者メニュー 銀井正用中(白田)/爆戦運用中(他県) ● 運用状況一覧はこち 3. 項目の選択が終了したら、最 現在の千葉頃がんセンターの状況 最終更新日時 第島時入力:2017/03/23 13:39:22 詳細入力:---/-/--:-:-下部の「更新」をクリックします。 支援が必要な状態です。 [入院病種の酸塩、または耐壊の恐れがある/ライブラインに質果がある/多数医者が受診している/電気が充足している/その側の入力がない] 状況が変わり次第、情報を入力してください。→ 緊急時入力 詳細入力 ジェール・カイド DMAT・政策班 システム管理 マニュアル・カイド DMAT構造員的 [アイコン説明] 🔛を押すと操作マニュアルがダウンロードされます。 要害共通 モニタリ · 贝吉根点病院管理 2 マニュアル・ガイド 操作マニュアル その他コンテンジ 携帯電話サービス □ 関係者メニュー DMAT活動状況入力ガイド 2 □ 関係者携帯電話サービス 2 B 0712/07791 1 回 連用ガイドライン 2 □ 应责证用状况表示 2 医療機関状況入力促進表示 DMATE 白 脱速模式 ○ 陳具豐成研修資料 DMAT連続会議費目 節違府原提当者研修資料 □ 統括DMAT研修費目 □ 厚生为质省科学研究期进程负责 □ 大周日 特医療活動 更新 Home > Mileff x = 1------Copyright (C) 2014 厚生芳酸谷 (Ministry of Health,Labour and Welfare) All Rights Reserved. 本サイト全般に関するご意見お問い合わせば、 <u>広域図書教会医療感悟センター</u> まで。

4. 選択した項目が、「〇〇(機関 名)のメニュー」として一覧で表示 されます。

| - 1111 6      | <ul> <li>Entergency i</li> </ul> | neuicui         | information system   |                      |                                                                                                    |                  |
|---------------|----------------------------------|-----------------|----------------------|----------------------|----------------------------------------------------------------------------------------------------|------------------|
|               |                                  |                 |                      |                      |                                                                                                    | 1979F            |
| ome > Militiz | <u>22-</u>                       |                 |                      |                      | 調確運用中(台県)/蘆炭運用中(他県)                                                                                                    | ) 運用状況一覧(        |
|               | 現在の千葉県がんセンタ<br>最終更新日時 緊急時入       | ーの状況<br>カ:2017/ | 03/23 13:39:22 詳細入力: | -/-/:-:-             |                                                                                                    |                  |
|               |                                  |                 | 支援が必                 | 要な状態です。              |                                                                                                    |                  |
|               | [ 入展病種の樹園、ま                      | たは劇味の話          | 別がある/ライフラインに異常が      | ある/多数患者が受診して         | こいる / 職員が充足している / その他の入                                                                                                    | htistev ]        |
|               |                                  |                 | 状況が変わり次第、情報          | を入力してください。-          | • 緊急時入力 詳細                                                                                                    | tt)              |
| 情報            |                                  |                 |                      | お知らせ                 |                                                                                                    |                  |
|               | 現在、緊急情報                          | はありませ           | h.                   | 2017/03/23 11:1      | 【中国・四国プロック】DMAT技術時時                                                                                                    | 利息の事業説明資料の掲載     |
|               |                                  |                 |                      | 2017/03/22 13:0      | 3月30日 定期メンデナンスに伴うサ                                                                                                    | -ビス停止のお知らせ א     |
|               |                                  |                 |                      | 2017/03/15 08:5      | 平成29年度総方プロックにおける技術編                                                                                                    | 持研練・訓練日程について     |
|               |                                  |                 |                      | 8<br>2017/03/01 14:1 | 2017年3月末有20周期のDMATN目標                                                                                                    | HETOLIT NEW      |
|               |                                  |                 |                      | 4<br>2017/02/15 20:4 | 2月15日 過遊改美術1川-2の共能                                                                                                    | ロサン福音支援のついて      |
|               |                                  |                 |                      | 5                    | ALL CALLER AND A CONTRACT OF A CONTRACT OF A CONTRACT. | 20.50mp=100.0015 |
| lEa-          |                                  |                 |                      |                      |                                                                                                    | ۶La              |
| 合地面ビューアー      | =                                |                 | 医療機関等・支援状況モニタ        | - 🔛                  | 损示版                                                                                                    |                  |
| 急時入力          |                                  |                 | 詳細入力                 |                      | 基礎情報管理                                                                                                    |                  |
| 害损点病院管理       |                                  |                 |                      |                      |                                                                                                    |                  |
|               |                                  |                 |                      |                      |                                                                                                    |                  |

| 4-2 医療機関等支援状況モニター ★医療機関や救護所の被災状況等については、医療機関等支援状況モニターで一覧することができます。 | <b>緊急情報</b><br>現在、緊急情報はあり                                                                                                    | Rüλ.                                                             | お知らせ<br>2017/03/23 11:15<br>5<br>2017/03/22 13:0<br>0<br>2017/03/15 08:5<br>8<br>2017/03/01 14:1<br>4<br>2017/02/15 20:4<br>5 | <ul> <li>【中国 - 四国プロック】 DMAT技術規模研修</li> <li>3月30日 主席メンテナンスに伴うサービ</li> <li>平成29年夏年カプロックにおける技術規模</li> <li>2017年3月末有効期間のDMAT算具員由支援</li> <li>2月15日 戦術改革取りリースの方向られ</li> </ul> | _ 201<br>- 21023日日の日日の日日<br>- 21023日の日日の日日<br>- 21023日の日日<br>- 21023日日<br>- 21023日<br>- 21023<br>- 21023<br>- 21023<br>- 21023<br>- 21023<br>- 21023<br>- 21023<br>- 21023<br>- 21023<br>- 21023<br>- 21023<br>- 21023<br>- 21023<br>- 21023<br>- 21023<br>- 21023<br>- 2102<br>- 2102<br>- 210<br>- 210 |
|-------------------------------------------------------------------|----------------------------------------------------------------------------------------------------|------------------------------------------------------------------|----------------------------------------------------------------------------------------------------|----------------------------------------------------------------------------------------------------|----------------------------------------------------------------------------------------------------|
| 1.「災害共通」「モニタリング」<br>から「医療機関等・支援状況モニ<br>ター」を選択します。                 | 千葉里がんセンターのメニュー   磁合地図ビューアー   基合地図ビューアー   基合地図ビューアー    基合地図ビューアー   基合地図ビューアー   基合地図ビューアー   基合地図ビューアー    基合地図ビューアー   基合地図ビューアー   基合地図ビューアー    基合地図ビューアー   基合地図ビューアー    基合地図ビューアー    基合地図ビューアー    基合地図ビューアー    基合地図ビューアー    基合地図ビューアー    基合地図ビューアー    基合地図ビューアー    基合地図ビューアー    基合地図ビューアー    基合地図ビューアー    基合地図ビューアー    基合地図ビューアー    基合地図ビューアー    基合地図ビューアー    基合地図ビューアー    基合地の    基合地の    基合地の    基合地の    基合地の    基合地の    基合地の    基合地の    基合地の    基合地の    基合地の    基合地の    基合地の    基合地の    基合地の    基合地の    基合地の    基合地の    基合地の    基合地の    基の    基の    基の    基の    基の    基の    基の    基の    基の    基の    基の    基の    基の    基の    基の    基の    基の    基の    基の    基の    基の    基の    基の    基の    基の    基の    基の    基の    基の    基の | 医癔强器等 <u>。支援</u> 扰说王二夕一<br>詳描入力                                  |                                                                                                    | <u>現元板</u><br>基礎技術管理                                                                                                    | <u> たい</u> 後期                                                                                                    |
|                                                                   | ソビニューを見ま     ソビニオ     王泉秋田       文書大連     モニタリング       社会協衆ビューアー     ビニ       医島根田谷・文里以及モニター     ビニ       活動状況モニター     ビニ                                                                                                    | DMAT・IT描述     システム主張     マニ       井道葉筋     超元板       月1分豊省への混合連絡 | 1276-1941E DA                                                                                                    | <u>411第時週日</u><br>[アイコン説明] <mark>日</mark> を持すと操作マニ                                                                                                    | ニュアルがダウンロードされます。                                                                                                    |

會被帶兵

2. 表示させたい機関や項目等 の条件を選択し、「検索」をクリッ クします。

※ 医療機関の他、救護所の情報に ついても一覧で表示させることができ ます。

| ■ ##              |                             |               |             |                |        |             |               |       |                     |
|-------------------|-----------------------------|---------------|-------------|----------------|--------|-------------|---------------|-------|---------------------|
|                   | (A) 1282 🖸                  |               |             |                |        |             |               |       |                     |
| 二九州 - 沖縄          | 日 第4回(2)                    |               |             |                |        | □ ±#        | u (m)         |       |                     |
|                   |                             |               |             |                | 全进来    | 21730       |               |       |                     |
| (NINHER 2         | 二次医療動現象                     | =745.993      | <b>1</b> 27 | 7              |        |             |               |       |                     |
|                   | † <b>#</b>                  |               |             |                |        |             |               |       |                     |
| (Ref RE           | 中区町村務沢                      | 中国町村クリ        | 71          |                |        |             |               |       |                     |
| 《半期指定             | 新英本部選択                      | 新賞本部クリ        | 7           |                |        |             |               |       |                     |
| -                 |                             |               |             |                |        |             |               |       |                     |
|                   |                             | 1             |             | 飲み飲油センター       | 2      |             | G亚区(新福岡       | ☑ 4.1 | 20195-01030-00102   |
| 8.8 <b>%</b> 62   | □ 現地找達所()<br>個時雲発生現1        | 2動現場や多数<br>2) |             | 熱の意識所          |        | - 6.9 m     | 開花和運動         | 1 20  | an taini            |
| HRAN              | 1 建築所                       |               |             |                |        |             |               |       |                     |
|                   |                             |               |             |                | 全进展    | ±1000       |               |       |                     |
| -98               | -                           |               |             |                |        |             | 1             |       |                     |
|                   | ANOTE                       |               | -           |                |        |             |               |       |                     |
|                   | <ul> <li>キーワード説明</li> </ul> | thin .        |             |                |        |             |               |       |                     |
| (01211)           |                             |               |             |                |        |             |               |       |                     |
|                   |                             |               |             |                |        |             |               |       |                     |
|                   | _                           |               |             |                |        |             |               |       |                     |
| 算過這些表示。           |                             |               |             |                |        |             |               |       |                     |
| PRAL# RPE ROM + 4 | 。<br>図 製造時入力                | 1 2           | 111         | 組入力<br>のの何日編   | N 21   | カフライン       | ☑ #22入方<br>何成 |       | 2 詳細人力              |
| DK INK HE GO      | 図 要報道道書                     | 181 E         | in<br>S     | 图入力<br>人可能お責任  | ₩      | けた思         | 日間の           |       | 2 日知人力              |
| -                 | I REFER                     | R 🗆           | 1 10        | 直的活動           | 日 現第   | 5側面<br>7ライン | 日間期時期度        |       | □ 環境防御業<br>● 生活環境牛業 |
| 1000              | □ <sup>22</sup> 第2969       |               | [] (二)      | 単的例彙<br>5を表するよ | 🗆 Iner | 1414        |               |       |                     |

3. 検索条件に合致する医療機 関が一覧で表示されます。

支援要否・医療派遣ステータス が青の場合は支援の必要無し、赤の 場合は要支援、黄色の場合はピンク は未入力であることを示しています。

要支援の機関のうち、支援DMAT 等が手配済みの場合は医療派遣ス テータスが黄色、既に支援DMAT等 が活動している場合はオレンジ色で 表示されます。

4. 支援が必要な項目には「◆」 が表示されます。

5. 機関名をクリックすると、被災 状況の詳細を閲覧することがで きます。

1 上部のタブを選択する事で、救 護所等の状況も閲覧することができ ます。

2 上部の項目を選択する事で、 表示させる項目を絞ることができます。

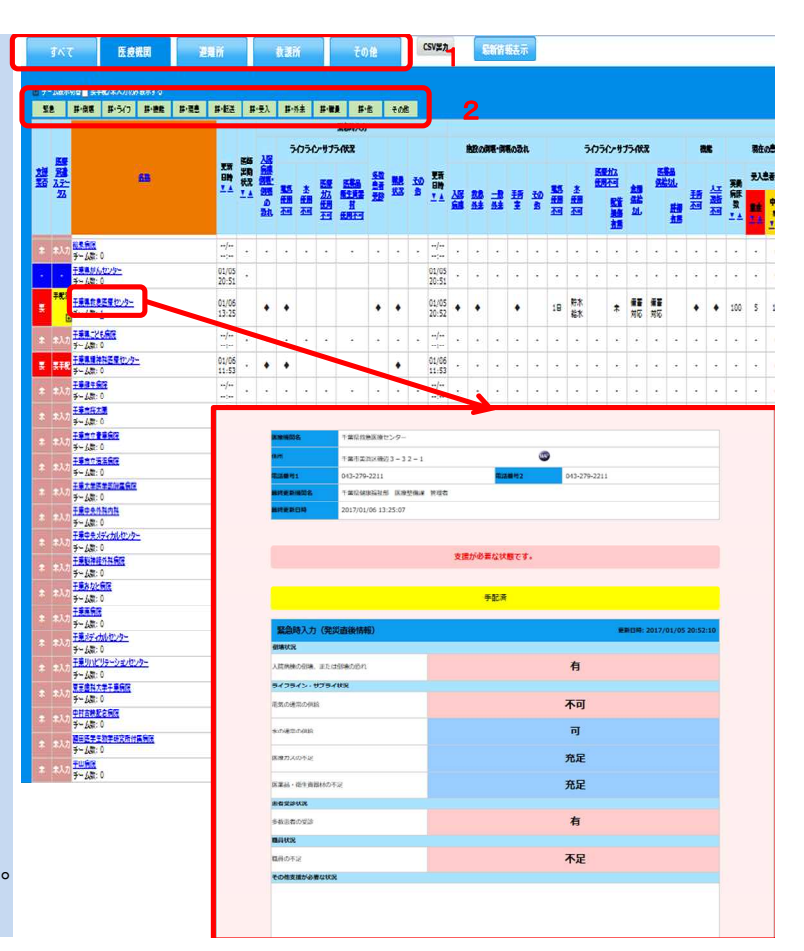

| <u>4-3 統合地図ビューアー</u>                                                                                                    | 緊急情報              |               |                                     | お知らせ                                                                                                    |                  | <u>_覧</u> _                                                                              |
|----------------------------------------------------------------------------------------------------|-------------------|---------------|-------------------------------------|----------------------------------------------------------------------------------------------------|------------------|------------------------------------------------------------------------------------------|
| ★医療機関の被災状況等は、地<br>図上で参照することができます。<br>1.「災害共通」「モニタリング」<br>から「統合地図ビューアー」を選                                                                                                    | 現在. 型             | 急情報はありませ      | 3Au                                 | 2017/03/23 11:1<br>5<br>2017/03/22 13:0<br>0<br>2017/03/15 08:5<br>8<br>2017/03/01 14:1<br>4<br>2017/02/15 20:4<br>5 |                  | <ul> <li>(1400年後夏初年10月1日)</li> <li>(1410年月日日日日日日日日日日日日日日日日日日日日日日日日日日日日日日日日日日日日</li></ul> |
| 択します。                                                                                                    | 千葉県がんセンターのメニュー    |               |                                     |                                                                                                    |                  | 「上」も観                                                                                    |
|                                                                                                    | 統合地図ビューアー         |               | 医直接開等・支援状況モニター                      |                                                                                                    | 把示板              |                                                                                          |
|                                                                                                    | 緊急時入力             |               | 詳細入力                                |                                                                                                    | 基礎情報管理           |                                                                                          |
|                                                                                                    | 災害拠点病院管理          |               |                                     |                                                                                                    |                  |                                                                                          |
| 枝合地図ピューアー                                                                                                    | <b>\$</b> /=1-#88 | <u>医卵根属 D</u> | MAT- 欧洲班 <u>システム世</u> 理 <u>マニ</u> ー | <u>PN-775</u> D                                                                                                    | (アイコン説明) 🌌を押すと操作 | マニュアルがダウンロードされます。                                                                        |
| <u> 114 L. White and a second second se</u> | 災害共通              |               |                                     |                                                                                                    |                  |                                                                                          |
| 医療機関等・支援状況モニター                                                                                                    | モニタリンク 統合地図ビューアー  |               | 大連業務                                |                                                                                                    |                  |                                                                                          |
| 活動状況モニター                                                                                                    | 医療機関等・支援状況モニター    |               | 厚生労働省への緊急連絡                         |                                                                                                    |                  |                                                                                          |
| And Belle And Hill Real Research answer                                                                                                    | 活動状況モニター          |               |                                     |                                                                                                    |                  |                                                                                          |
|                                                                                                    |                   |               |                                     |                                                                                                    |                  |                                                                                          |
|                                                                                                    |                   |               |                                     |                                                                                                    |                  |                                                                                          |

2. 表示させたい機関の条件を選択し、「検索」をクリックします。

※1 ここで項目を選択することで、 地図上にアイコンが表示された際に、 その項目における状態を色別で表示 させることができます。

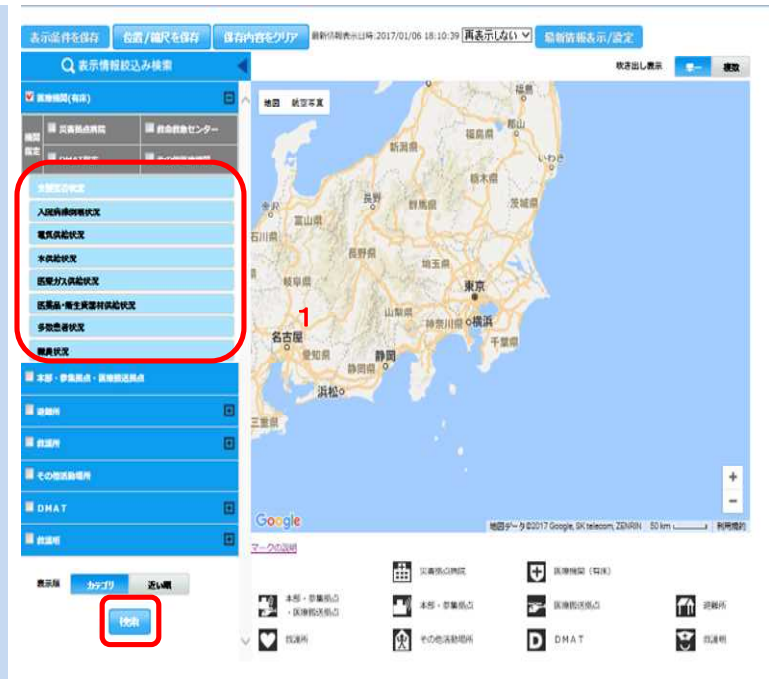

3. 検索条件に該当する施設が 地図上にアイコンで表示されます (地図の中心から近い順に、50 件が表示されます。)。

※1 「詳細」をクリックすると、各機関の被災状況等の詳細を閲覧できます。

※2 2. で選択した項目における色 別の状態については、「マークの説 明」をクリックすることで確認できます。 → Atama Atama Ata

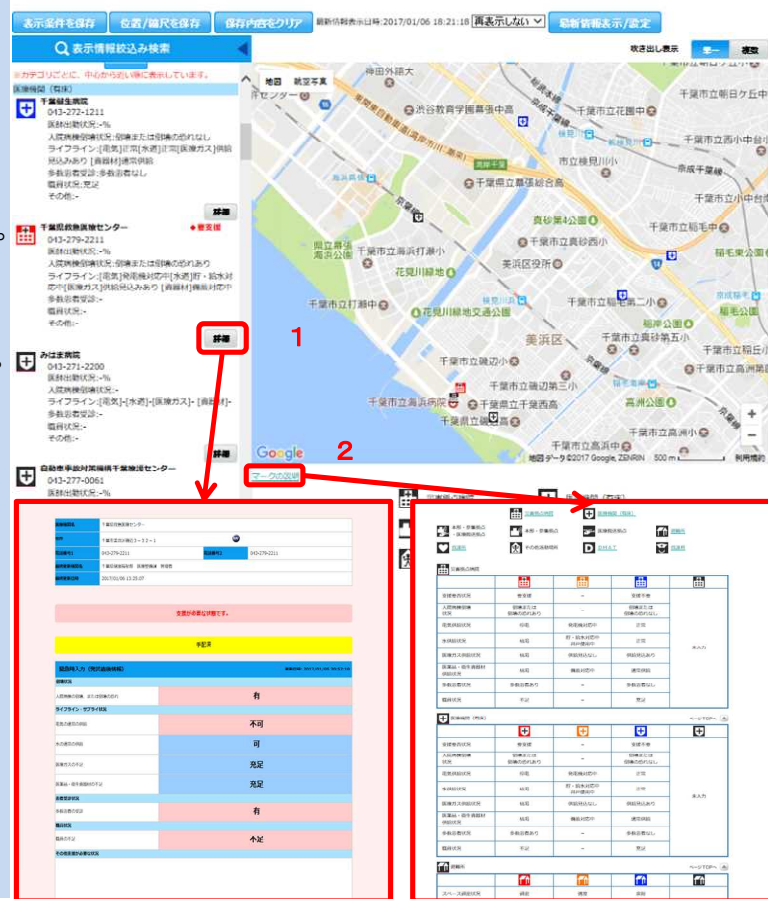

| <u>4-4 活動状況モニター</u>                                                       | 緊急情報              |          |                        | お知らせ                                                                                                    |                    | <u>二覧へ</u>                                                                                                    |
|---------------------------------------------------------------------------|-------------------|----------|------------------------|----------------------------------------------------------------------------------------------------|--------------------|----------------------------------------------------------------------------------------------------|
| ★DMATや医療救護班の活動状<br>況については、「活動状況モニ<br>ター」で確認することができます。<br>1.「災害共通」「モニタリング」 | 現在、繁              | き情報はありませ | 2hor                   | 2017/03/23 11:1<br>5<br>2017/03/22 13:0<br>0<br>2017/03/15 08:5<br>8<br>2017/03/01 14:1<br>4<br>2017/02/15 20:4<br>5 |                    | コンパンコ目用の利用目的が用目的         コンパンコ目用の利用目的           WBM         以自己用いていて、           MECコバン         NEW           MECコバン         NEW           社会用用目の目的になった。         NEW |
| から「活動状況モニター」を選択し<br>ます。                                                   | 千葉県がんセンターのメニュー    | M        | 正確10回望。大田仲心エーカー        | M                                                                                                    | 8-6                | <u>援</u>                                                                                                    |
|                                                                           | 緊急時入力             |          | 医療強制等・又強いスモニタニ<br>詳細入力 |                                                                                                    | 基礎情報管理             |                                                                                                    |
|                                                                           | 災害拠点病院管理          |          |                        |                                                                                                    |                    |                                                                                                    |
|                                                                           | <b>\$</b> ≠===#88 | 医膀胱器 口   | MAT・欧道道 システム世界 マニコ     | 1 <u>211-774 D</u>                                                                                                   | AAT開設資料            |                                                                                                    |
| <u>統合地図ビューアー</u>                                                          | 災害共遭              |          |                        |                                                                                                    | [アイコン説明] 副を押すと操作マ: | ニュアルがダウンロードされます。                                                                                                    |
|                                                                           | モニタリング            |          | 共通業務                   |                                                                                                    |                    |                                                                                                    |
| 医療機問等・支援状況モニター                                                            | 統合地図ビューアー         |          | 根示版                    |                                                                                                    |                    |                                                                                                    |
|                                                                           | 医療機関等・支援状況モニター    |          | 厚生労働省への緊急連絡            |                                                                                                    |                    |                                                                                                    |
| 活動状況モニター                                                                  | <u>活動状況モニター</u>   | Ľ        |                        |                                                                                                    |                    |                                                                                                    |
|                                                                           |                   |          |                        |                                                                                                    |                    |                                                                                                    |
|                                                                           |                   |          |                        |                                                                                                    |                    |                                                                                                    |
|                                                                           |                   |          |                        |                                                                                                    |                    |                                                                                                    |

2. 検索したいDMAT・救護班の 所属都道府県等にチェックを入 れ、「検索」をクリックします。

※1 ここから更に詳細な検索条件を 選択することができます。

| 1 | 快帶条件                                                                    |                                                              |                                                     |                                 |                    |                        |                |            |           |
|---|-------------------------------------------------------------------------|--------------------------------------------------------------|-----------------------------------------------------|---------------------------------|--------------------|------------------------|----------------|------------|-----------|
| - | MAT・REAMが示面す<br>(※) ENIITREAMOTAN<br>(★) ENIIDMATOLEA<br>MORTRO () 内の色い | る朝期時以上近秋してくた<br>秋天を検索する場合に開設<br>秋天を検索する場合に開設<br>は登録頃のチーム数(検討 | 2011。<br>97あり、DMATの講都<br>17あり、救護州の講都<br>1中、消遣不可を除く) | ULSの検索には<br>ULSの検索には<br>を表示していま | ロボレマ<br>な変して<br>チ・ | VUARICIDA<br>VUARICIDA | 増がありま<br>増がありま | 116<br>126 |           |
|   | - 1049A                                                                 | □ 北南總                                                        |                                                     |                                 |                    |                        |                |            |           |
|   | -                                                                       | □ /i##                                                       | □ 岩手県 (16                                           | ) 🗆                             | лыя                |                        | □ 800          | e.         | 🗆 mea     |
|   | U.##                                                                    | 🔲 WALKI (\$) (1)                                             | 🔲 \$688R (1)                                        |                                 |                    |                        |                |            |           |
|   | -                                                                       | □ 茨城県                                                        | 口佐木県                                                |                                 | 116.Q              |                        | 口坊形            | 9          |           |
|   |                                                                         | □ 東京都(2)                                                     | ☐ ##HIR()                                           | 1)                              |                    |                        |                |            |           |
|   |                                                                         | I WUR                                                        | ा हमाइड                                             |                                 | 扁井県 (              | (1)                    | 🗆 w\$          | 2          | □ 6440    |
|   | U +=                                                                    | 日時間                                                          | (1) Stiffet                                         |                                 | exce               |                        | □ =ø           | 8          |           |
|   | -                                                                       | RMB [                                                        | □ <del>第</del> 899                                  |                                 | t.inst             |                        | □ n#           | 8          | 日 奈原県     |
| Ī | <b>1</b> 3186                                                           | □ 和新山県                                                       |                                                     |                                 |                    |                        |                |            |           |
|   | - <b>4</b> 2                                                            | □ A##A                                                       | - 2882                                              |                                 | Rui R              |                        | □ π.€;         | 9          | □ m⊐ø     |
|   |                                                                         | 二 使印度                                                        | 🔲 🚔 (1)                                             |                                 | eus                |                        | 🗆 ato          | 8          |           |
|   | -                                                                       | 🗆 स्वव्य                                                     | □ 6.600.                                            |                                 | Elet?              |                        |                | 9(1H)      | □ ★9@(AI) |
|   |                                                                         | □ 2040                                                       | anese 🗆                                             |                                 | 9982               |                        |                |            |           |
|   |                                                                         | 日光第ない                                                        |                                                     |                                 |                    |                        |                |            |           |
|   |                                                                         |                                                              |                                                     | 23                              | BR                 | 2.57R                  |                |            |           |
| - |                                                                         | 65+SUR                                                       | 新属本部クリア                                             |                                 |                    |                        |                |            |           |
| a | MAR                                                                     | A 4845                                                       | A 1960                                              | N HEADIN                        |                    | ☑ 活動                   | 4)<br>A        | □ #W       |           |

3. 条件に合致するDMAT・医療 救護班が一覧で表示されます。

※1 チーム名をクリックすると、その チームの構成や装備を確認できます。

※2 活動状況をクリックすると、現在の活動状況を確認できます。

|                                                                                                    |                                                  | <ul> <li></li></ul>                                                                         | 時:2017/0<br>[再表示し<br>しない):<br> | 1/06 17:30:38<br>261 | 表示対象: 5<br>明) に設置されてい     | ∃dmat Ø¢   | 12811                                                                                                    | 最新情報表示                                                 | (B#0327                                                                                                    | <b>H</b> .V. | 5<br>M]                  |
|----------------------------------------------------------------------------------------------------|--------------------------------------------------|---------------------------------------------------------------------------------------------|--------------------------------|----------------------|---------------------------|------------|----------------------------------------------------------------------------------------------------|--------------------------------------------------------|----------------------------------------------------------------------------------------------------|--------------|--------------------------|
| 330                                                                                                    |                                                  | 1079084                                                                                     | 日本のリンク                         | 8799718              | (2) 新新活动を取る<br>201        | 第6、連続した    | 項目でソートして表示しまう                                                                                                    |                                                        | ₹RCR                                                                                                    | 2 IFT        |                          |
| 390K.R                                                                                                    | E E                                              | XCELファイルエ                                                                                   | <b>n</b>                       |                      |                           |            |                                                                                                    |                                                        |                                                                                                    |              |                          |
| DMAX-1                                                                                                    | 19735                                            |                                                                                             | _                              | _                    | <b>X%8₩</b><br><u>×</u> * | 2062 2     |                                                                                                    | 98-35566<br>                                           | A SHIR                                                                                                    | 「「「「」」」      |                          |
| 干炭集                                                                                                    | 干荒果飲                                             | 意画量センター                                                                                     | DMAT1(                         | (第六)                 | 01/0 17:17                | 發動中        | - 2                                                                                                    | HRL H                                                  | MORET)                                                                                                    | 創稿11         | 本語                       |
| 干焼業                                                                                                    | 干廃果飲                                             | 急圧量センター                                                                                     | QM6T20                         | . 新台)                | 01/06 17:29               | <u>389</u> | <b>成大技</b>                                                                                                    | -                                                      |                                                                                                    | 調練11         |                          |
| 干荒果                                                                                                    | 干廃県宿                                             | 理器病センター                                                                                     | OMAT 1                         | <u>未 太郎)</u>         | 01/06 17:29               | 清清中        |                                                                                                    |                                                        | **                                                                                                    | 訓練11         | **                       |
| 干頭県                                                                                                    | 干莱集立                                             | 往原病院                                                                                        | OMATS:                         | (音 年兵)               | 01/05 17:11               | 連續中        | TREE DA                                                                                                    |                                                        | **                                                                                                    | 調練11         |                          |
| DART<br>RUNATA<br>ANTALINA<br>ANTALINA<br>ANTALINA<br>ANTALINA<br>ANTALINA<br>ANTALINA<br>ANTALINA<br>ANTALINA | 120<br>120<br>120<br>120<br>120<br>120<br>120    | 2<br>2010000000-0-<br>279-2211<br>1/001/06 17:17:06<br>200000000000000000000000000000000000 | 19 <b>1</b>                    |                      | 3.5753.33                 |            | 0HAT (リーター)<br>あけまた日間<br>第日をお知知<br>あたれる<br>あたれる<br>あたれる<br>こののの<br>またいの<br>またいの | CPAAT1 (644<br>2017/01/06 19<br>> 2010/08/88-84 99<br> | 2024<br>2024<br>2025 - 2020 - 2020<br>2020 - 2020 - 2020<br>2020 - 2020 - 2020<br>2020 - 2020 - 2020<br>2020 - 2020 - 2020<br>2020 - 2020 - 2020<br>2020 - 2020 - 2020<br>2020 - 2020 - 2020<br>2020 - 2020 - 2020<br>2020 - 2020 - 2020<br>2020 - 2020 - 2020 - 2020<br>2020 - 2020 - 2020 - 2020<br>2020 - 2020 - 2020 - 2020 - 2020<br>2020 - 2020 - 2020 - 2020 - 2020 - 2020<br>2020 - 2020 - 2020 - 2020 - 2020 - 2020 - 2020<br>2020 - 2020 - 2 |              |                          |
| 7-26<br>nii:45                                                                                                 |                                                  | TREDUCTREAD                                                                                 |                                |                      |                           |            | 目的地・活動場所の目的目                                                                                                    | 4                                                      |                                                                                                    |              |                          |
| メーター名<br>総合人名<br>化学に注意で ()<br>化学に注意で ()<br>化学ので注意で ()<br>化学ので注意で ()<br>化学のでにまた。<br>メールアドレス<br>メールアドレス          | 12)<br>12)<br>19 (20)<br>19 (20)<br>(20)<br>(20) | 4X                                                                                          |                                |                      |                           |            |                                                                                                    | 1000 0                                                 | 1721<br>1721                                                                                                    |              | BARI<br>TR               |
| X5/6-848                                                                                                    | a                                                |                                                                                             |                                |                      |                           |            |                                                                                                    | 10 (01.01)                                             | Arros                                                                                                    |              | RB 6                     |
| 1                                                                                                    | 0                                                | RH 2.0                                                                                      |                                | E31                  | Rename.                   |            |                                                                                                    | Google                                                 |                                                                                                    | 89-902       | 017 Google, ZD-Fill RIFE |
| 1                                                                                                    |                                                  | RG 82<br>940 83                                                                             |                                | 6.885<br>8.8659      |                           |            | 100日 - 200日 まての日<br>20日 - 20日 - 20日<br>20日 - 20日 - 20日                                                                                                    | 9260-0855 7 38<br>89942 Filtr# (309962)                | 泉千寨市中央区市地町<br>の成熟中)                                                                                                    | 「大業成庁        | #I7#                     |
| new                                                                                                    |                                                  | -                                                                                           |                                |                      | 100.0045                  |            | ルート協制 時間                                                                                                    |                                                        |                                                                                                    |              |                          |
| 1 825<br>2 227<br>3 885<br>4 15-5<br>5 889<br>6 7/1/5                                                          | 1-<br>10-9-<br>157<br>17ル税内計<br>二月初初計<br>1月一下    | 1000                                                                                        | 0<br>0<br>0<br>0<br>0          |                      | N.C.S.N                   |            | *20 CU108/10 - MR                                                                                                    | TREDMATING                                             | 105                                                                                                    |              |                          |

| ・ フリックレス                                                                                                    | 4-5 提示板                                                                              | 緊急情報                                                                                                    |                                                            | お知らせ                                 |                                                      | ~頭~                           |  |
|----------------------------------------------------------------------------------------------------|--------------------------------------------------------------------------------------|----------------------------------------------------------------------------------------------------|------------------------------------------------------------|--------------------------------------|------------------------------------------------------|-------------------------------|--|
| <ul> <li>*不特定多数の関係者に情報提供等を行う場合は、掲示板機能を<br/>活用できます。</li> <li>1.「災害共通」「共通業務」から<br/>「掲示板」を選択します。</li> <li>************************************</li></ul>                                                                                                    |                                                                                      | <b>連在</b> 聚急情報は赤印                                                                                                    | Etthi                                                      | 2017/03/23 11:1                      | 2017/03/23 11:1 (中国・回国プロック) DMAIT接続時時時の手後説用着料の掲載について |                               |  |
| 供容を行う場合は、掲示板機能を活用できます。 1.「災客共通」「共通業務」から「掲示板機能を活用できます。 1.「災客共通」「共通業務」から「掲示板人」をご  2.新しい記事を投稿する場合は  1.新しい記事を投稿する場合は  1.新しい記事を投稿する場合は  1.新しい記事を投稿する場合は  1.新しい記事を投稿する場合は  1.新しい記事を投稿する場合は  1.新しい記事を投稿する場合は  1.新しい記事を投稿する場合は  1.新しい記事を投稿する場合は  1.新しい記事を投稿する場合は  1.新しい記事を投稿する場合は  1.新しい記事を投稿する場合は  1.新しい記事を投稿する場合は  1.新しい記事を投稿する場合は  1.新しい記事を投稿する場合は  1.新しい記事を投稿する場合は  1.新しい記事を投稿する場合は  1.新しい記事を提稿する場合は  1.新しい記事を提稿する場合は  1.新しい記事を提稿する記事  1.新しい記事を提稿する記事  1.新しい記事を提稿する  1.新しい記事を提稿する記事  1.新しい記事  1.新しい記事  1.新しい記事  1.新しい記事  1.新しい記事  1.新しい記事  1.新しい記事  1.新しい語  1.新しい記事  1.新しい語  1.新しい語  1.新しい  1.新しい記事  1.新しい語  1.新しい  1.新しい語  1.新しい語  1.新しい語  1.新しい語  1.新しい語  1.新しい語  1.新しい語  1.新しい語  1.新しい語  1.新しい語  1.新しい語  1.新しい語  <                                                                                                    | ★不特定多数の関係者に情報提                                                                       | These models in the owner of                                                                                                    |                                                            | 5<br>2017/03/22 13:0                 | 18708 #842                                           | **.7/#3#_P7@dost08# NEW       |  |
| 活用できます。 1.「災害共通」「共通業務」から<br>「構示板」を選択します。 1.「災害共通」「共通業務」から<br>「構示板」を選択します。 1.「災害共通」「共通業務」から<br>「現金のない」を認知します。 1.「災害共通」「共通業務」から<br>「現金のない」を認知します。 1.「災害」」「「災害」」」「災害」」」」」「災害」」」」」「災害」」」」」」」」」                                                                                                    | 供等を行う場合は、掲示板機能を                                                                      |                                                                                                    |                                                            | 0<br>2017/03/15 08:5                 | Minurestinut                                         | NEW STREET                    |  |
| 1.「災害共通」「共通業務」から<br>「掲示板」を選択します。     1.「災害共通」「共通業務」から<br>「認知」」」     1.「災害共通」を送れたます。     1.1「災害共通」「ごは、産業務」から<br>「認知」」」     1.1「災害共通」」「共通業務」から<br>「認知」」」     1.1「災害共通」」「「共通業務」から<br>「認知」」」     1.1「災害共通」」「「共通業務」から<br>「認知」」」     1.1「災害共通」」「「共通業務」から<br>「認知」」」     1.1」「災害共通」」「「共通業務」から<br>「認知」」」     1.1」「災害共通」」「「日本業業務」から<br>「認知」」」     1.1」「災害共通」」「「日本業業務」から<br>「認知」」」     1.1」「災害共通」」「「日本業業務」から<br>「認知」」」     1.1」「災害共通」」「「日本業業務」から<br>「認知」」」     1.1」「災害共通」」「「日本業業務」から<br>「認知」」     1.1」「災害共通」」「「日本業業務」から<br>「認知」」     1.1」「災害共通」」     1.1」「災害共通」」     1.1」「災害共通」」     1.1」「「日本業業務」から<br>「認知」」     1.1」「災害共通」」     1.1」「「日本業業務」から<br>「「日本業業」」     1.1」「「日本業業者」」     1.1」「「日本業業者」」     1.1」「「日本業業者」」     1.1」「「日本業業者」」     1.1」「「日本業業者」」     1.1」「「日本業業者」」     1.1」「「日本業業者」」     1.1」「「日本業業者」」     1.1」「「日本業業者」」     1.1」「日本業業者」」     1.1」「日本業業者」」     1.1」「日本業業者」」     1.1」「日本業業者」     1.1」「日本業業者     1.1」「日本業業者」     1.1」「日本業業者」     1.1」「日本業業者」     1.1」「日本業業者」     1.1」「日本業業者」     1.1」「日本業業者」     1.1」「日本業業者」     1.1」「日本業業者」     1.1」「日本業業者」     1.1」「日本業業者」     1.1」「日本業業者」     1.1」「日本業業者」     1.1」「日本業業者」     1.1」「日本業業者」     1.1」「日本業業者」     1.1」「日本業業者」     1.1」「日本業業者」     1.1」「日本業業者」     1.1」「日本業業者     1.1」「日本業業者     1.1」「日本業業者     1.1」「日本業業者     1.1」「日本業業者     1.1」「日本業業者     1.1」「日本業業者     1.1」「日本業業者     1.1」「日本業者     1.1」「日本 | 活用できます。                                                                              |                                                                                                    |                                                            | 8<br>2017/03/01 14:1                 | <u>Y0294ER07U90</u>                                  | CONTRACTOR AND A CONTRACTOR   |  |
| 1.「災害共通」「共通業務」から<br>「場示板」を選択します。         1000000000000000000000000000000000000                                                                                                    |                                                                                      |                                                                                                    |                                                            | 4 2017/02/15 20:4                    | 2017年3月末有効相関の                                        | OMATIPEERRECOUT               |  |
| 「掲示板」を選択します。         「1100/42/2-0/12-1         「1100/42/2-0/12-1         「1100/42/2-0/12-1         「1100/42/2-0/12-1         「1100/42/2-0/12-1         「1100/42/2-0/12-1         「1100/42/2-0/12-1         「1100/42/2-0/12-1         「1100/42/2-0/12-1         「1100/42/2-0/12-1         「1100/42/2-0/12-1         「1100/42/2-0/12-1         「1100/42/2-0/12-1         「1100/42/2-0/12-1         「1100/42/2-0/12-1         「1100/42/2-0/12-1         「1100/42/2-0/12-1         「1100/42/2-0/12-1         「1100/42/2-0/12-1         「1100/42/2-0/12-1         「1100/42/2-0/12-1         「1100/42/2-0/12-1         「1100/42/2-0/12-1         「1100/42/2-0/12-1         「1100/42/2-0/12-1         「1100/42/2-0/12-1         [1100/42/2-0/12-1         [1100/42/2-0/12-1         [1100/42/2-0/12-1         [1100/42/2-0/12-1         [1100/42/2-0/12-1         [1100/42/2-0/12-1         [1100/42/2-0/12-1         [1100/42/2-0/12-1         [1100/42/2-0/12-1         [1100/42/2-0/12-1         [1100/42/2-0/12-1         [1100/42/2-0/12-1         [1100/42/2-0/12-1         [1100/42/2-0/12-1         [1100/42/2-0/12-1         [1100/42/2-0/12-1         [1100/42/2-0/12-1         [1100/42/2-0/12-1         [1100/42/2-0/12-1         [1100/42/2-0/12-1         [1100/42/2-0/12-1         [1100/42/2-0/12-1         [1100/42/2-0/12-1         [1100/42/2-0/12-1         [1100/42/2-0/12-1         [1100/42/2-0/12-1         [1100/42/2-0/12-1         [1100/42/2-0/12-1         [1100/42/2-0/12-1         [1100/42/2-0/12-1         [1100/42/2-0/12-1                                                                                                    | 1.「災害共通」「共通業務」から                                                                     |                                                                                                    |                                                            | 5                                    | 2月15日 根前改會新                                          | リリースのお知らせと無意事項について            |  |
|                                                                                                    | 「掲示板」を選択します。                                                                         | 千葉県がんセンターのメニュー                                                                                                    |                                                            |                                      |                                                      | <b>厂1-包裹</b>                  |  |
|                                                                                                    |                                                                                      | 総合地図ビューマー                                                                                                    | 医病場時後、支援分のエーカー                                             | M                                    | 875                                                  | <b>N</b>                      |  |
| Image: Image:                                                        |                                                                                      |                                                                                                    | MARKE XMANC-2                                              |                                      | Advance of Shrine                                    | 600                           |  |
| Image: Image:                                                        |                                                                                      | <u>繁晨時入刀</u>                                                                                                    | <u> </u>                                                   | tin.                                 | 發展語歌肖理                                               | VIII.                         |  |
| S. St.Luv.Rus szgata sola sola sola sola sola sola sola sol                                                                                                    |                                                                                      | <u>影書懸白房院管理</u>                                                                                                    |                                                            |                                      |                                                      |                               |  |
| State       Image: Image:                                                                 |                                                                                      | ▲                                                                                                    | DMAT・飲飯町 システム管理 マニ                                         | JPN·ガイド DM                           | AT帶產賣料                                               |                               |  |
| FATE     FUND     FUND                                          | - IF                                                                                 | 17-1-5R8                                                                                                    |                                                            |                                      | [アイコン説明]                                             | を押すと操作マニュアルがダウンロードされます。       |  |
| Explose       Explose         Statistical production       Explose         Statistical production       Explose         Statistindintermodel                                                                                                    | 均示恨                                                                                  | 災害共通                                                                                                    |                                                            |                                      | 77 - H                                               |                               |  |
| F153BGLODSARDE       Image and the second in the second in t                                                                 |                                                                                      | モニタリング                                                                                                    | 共通業務                                                       |                                      |                                                      |                               |  |
|                                                                                                    | 厚生労働省への整合連絡                                                                          |                                                                                                    | 担示板                                                        |                                      |                                                      |                               |  |
|                                                                                                    | LA SECONDEL INCOMPANY                                                                | 医療機関等・支援状況モニター                                                                                                    | 厚生労働省への緊急連絡                                                |                                      |                                                      |                               |  |
| 2. 新しい記事を投稿する場合は「新規投稿」、既に没格高されている。<br>新規投稿」、既に没格高されている記事に対して追加で投稿する。<br>場合は該当する記事のタイト以志<br>をクリックします。          ************************************                                                                                                    |                                                                                      | 活動状況モニター                                                                                                    |                                                            |                                      |                                                      |                               |  |
|                                                                                                    |                                                                                      |                                                                                                    |                                                            |                                      |                                                      |                               |  |
| ・ なお、東京部以業利用本部保護指述テームの連邦先は5038である<br>加えて、以下についてないする。<br>・物語とOS集結と対策時分類的点のの117時的の単成、<br>報告の原因は、以下の連邦、                                                                                                    | 2. 新しい記事を投稿する場合は<br>「新規投稿」、既に投稿されてい<br>る記事に対して追加で投稿する<br>場合は該当する記事のタイトル<br>をクリックします。 | このの時間には、または実際が付けれた際に、> このの時間には、または実際が付けれた際に、> このであるものでするの時点で「後回のです」がつうる。 このであるもので、後期のご用を支援的に向きたい。 「「「「「「「「「」」」」」」」」、「「」」」」」」」」」」」」」」」」」」 | ルにて規知することができます。<br>-クリックしてくだれい、<br>ます。<br>-クリックしてくだれい、<br> | ○○○○○○○○○○○○○○○○○○○○○○○○○○○○○○○○○○○○ | のビラを衣水する。                                            |                               |  |
|                                                                                                    |                                                                                      |                                                                                                    | 10030444 : 原生力                                             | 南省国政网络城镇                             | eltiduy                                              | MM1590E174 : 2016/12/19 14:48 |  |

3. 投稿内容を記載し、「確認」を クリックします。

※1 ファイルを添付する場合は、 「参照」をクリックし、コンピュー ターからファイルを選択してください。

※2 あらかじめ削除キーを設定 しておくと、キーを入力しないと投 稿を削除できないようになります。 何も入力しなければ、削除時の キーの入力は必要なくなります。

| (*)がついている項目は必須です。                                                                                                    |                                                        |                                                              |
|----------------------------------------------------------------------------------------------------|--------------------------------------------------------|--------------------------------------------------------------|
| 記事論編                                                                                                    |                                                        |                                                              |
| タイトル (+) 50文字以下                                                                                                    |                                                        |                                                              |
| 当院周辺の道路状況について                                                                                                    |                                                        |                                                              |
| 投稿者                                                                                                    |                                                        |                                                              |
| 形属本部                                                                                                    | -                                                      | ✓ ※外頭している本部がある場合は選択してください。                                   |
| 約萬機開發                                                                                                    | +実际がんセンター                                              |                                                              |
| ANGE SOX FILE                                                                                                    | 事務局 00 00                                              |                                                              |
| X-#7NDX 100X741                                                                                                    |                                                        |                                                              |
| social spretichibality p                                                                                                    |                                                        |                                                              |
|                                                                                                    |                                                        |                                                              |
| 地震の影響により、周辺遊遊<br>周辺の地図を添付しますので                                                                                                    | 80一番が通行止めとなっています。<br>5、来院される昭は参考にしてください。               |                                                              |
| 地震の影響により、周辺道3<br>周辺の地図を添付しますので                                                                                                    | 80一番が通行止めとなっています。<br>5、来院される際は参考にしてください。               |                                                              |
| 地震の影響により、周辺道登<br>周辺の地図を添付しますので<br>時間ファイル1<br>D単SerDatast xxx05465ktx00                                                                      | 80一番が通行止めとなっています。<br>5、来院される際は参考にしてください。<br>第71時回 Marx | (*K) 1                                                       |
| 地震の影響により、周辺送到<br>周辺の地図を示付しますので<br>期刊ファイル1<br>DistlerDataRigen684sktpt<br>期代ファイル2                                                            | 80一番が通行止めとなっています。<br>5、来院される際は参考にしてください。<br>第22地図 Xdsx | ●●●●●●●●●●●●●●●●●●●●●●●●●●●●●●●●●●●●●●                       |
| 特徴の参響により、周辺送到<br>周辺の特徴を添付しますので<br>新刊ファイル1<br>DistlorDateXtgew68deskteph<br>新刊ファイル2                                                          | 80一番が通行止めとなっています。<br>5、来院される際は参考にしてください。<br>風辺地図 Max   | · · · · · · · · · · · · · · · · · · ·                        |
| 地震の参響により、周辺送到<br>周辺の地図を添付しますので<br>かけファイル1<br>DALiseDateH.jcw6Wdasktoph<br>かけファイル2                                                           | 90一番が通行止めとなっています。<br>5、来院される際は参考にしてください。<br>鷹辺地図 Max   | · 参照_ 1<br>· 参照_                                             |
| 接触の参響により、風辺送到<br>第200秒回を添付しますので<br>かりファイル1<br>DikJoeDateXtypeの64dasktoph<br>かりファイル3                                                         | 00一番が通行止めとなっています。<br>5、来院される際は参考にしてください。<br>周辺地図≫5×    | · · · · · · · · · · · · · · · · · · ·                        |
| 接触の影響により、風辺送到<br>第201秒回を売付しますので<br>かりファイル1<br>DHJserOabHisponの形成の<br>かりファイル3<br>かりファイル3<br>かりファイル4                                          | 00一番が通行止めとなっています。<br>5、来院される理は参考にしてください。<br>痛辺地図≫sx    |                                                              |
| 接触の影響により、風辺送到<br>開辺の接回を示付しますので<br>mHファイル1<br>DHJserOvisH zewGidesktoph<br>mHファイル3<br>mHファイル3<br>mHファイル4                                     | 80一番が通行止めとなっています。<br>5、来院される際は参考にしてください。<br>周辺地図 Max   |                                                              |
| 接触の影響により、周辺送到<br>開辺の地図を示付しますの1<br>第月フィルム<br>D社SerDateXgetGitesstoph<br>第月フィル3<br>第月フィル4<br>第月フィル4<br>第月フィル5                                 | 80一番が通行止めとなっています。<br>5、来院される確は参考にしてください。<br>痛辺地図 Max   |                                                              |
| 1分配の参考により、周辺送到<br>用型の分配のを示付しますの1<br>かけファイル1<br>DiklerDataityce684xsktp3<br>かけファイル2<br>かけファイル3<br>かけファイル4<br>かけファイル5<br>をましンク 1000を2015<br>5 | 00一番が通行止めとなっています。<br>5、来院される際は参考にしてください。<br>薬辺地図 Max   | 参照<br>参照<br>参照<br>参照                                         |
| 接触の影響により、風辺送到<br>第200秒回を売付しますの1<br>第127イル1<br>DはJseCoteH 1,500日後の5ktph<br>割127イル3<br>割127イル3<br>割127イル4<br>割127イル5<br>参考リンク 1005740 下       | 00一番が通行止めとなっています。<br>、 朱晓される際は参考にしてください。<br>周辺地図 Max   | ●規         1           ●規         ●規           ●規         ●規 |
| 接触の影響により、風辺送到<br>第200秒回を売付しますの1<br>節料ファイル1<br>DHJserOabHispon6#dssktph<br>酸料ファイル3<br>酸料ファイル3<br>酸料ファイル4<br>酸料ファイル5<br>酸キリンク 100%/94(1)      | 90一番が通行止めとなっています。<br>5、米院される際は参考にしてください。<br>薬辺地図 Max   | · 使程_ 1<br>· 使程_<br>· 使程_<br>· 使程_<br>· 使程_                  |

4. 内容を確認し、問題が無けれ ば「投稿」をクリックし、投稿を完 了してください。

|                                                                                                    |                                                                                                    | => 三田<br>REGOT MED/A/C/2-OKR<br>MARENDER 室時入力:/                                                                                   |                                                                                         | In Johnson Warner and the Johnson Party of the State |
|----------------------------------------------------------------------------------------------------|----------------------------------------------------------------------------------------------------|----------------------------------------------------------------------------------------------------|-----------------------------------------------------------------------------------------|------------------------------------------------------|
| RRDF生産型がんセンターの状況<br>MMERION EXAMA カ:/-/                                                                                                    | #4007年2007(2)<br>#####DIA 1888(2):/                                                                                                    | ####################################                                                                                              | _> <u>Entr</u>                                                                          | n (EEM) VERMANIA (EEM)                               |
| ◆ 情報が未入力です。<br>>2ステムへの情報入力をお願いします。→ 緊急均入力<br>#26時 (編3)<br>1/1/4<br>場所 (約3)<br>1/1/4<br>場所 (約3)<br>1/1/4<br>場所 (00)<br>1/1/4<br>1/1/4<br>日本に<br>1/1/4<br>1/1/4<br>1/1/1/4<br>1/1/4<br>1/1/ | ● 情報が未入力です。<br>システムへの情報入力をお願いします。→ 緊急時入力 ### (##) ### (##) ### 1 ### 00 00 00 (-5.7FL2 Wolfgerf child by b ### 00 00 00 (-5.7FL2 Wolfgerf child by b ### 00 00 00 (-5.7FL2 Wolfgerf child by b ### 2000 00 00 (-5.7FL2 Wolfgerf child by b ### 2000 00 (-5.7FL2 (-5.7FL2 | ◆ 情報が未入力です。<br>システムへの情報入力をお願いします。→                                                                                                | 現在の千葉県がんセンターの状況<br>副校を新日局 葉島県入力://                                                      |                                                      |
| システムへの推発入力を若服いします。→ 緊急時入づ)                                                                                                    | システムへの情報入力をお願いします。→<br>緊急時入力)<br>### ###############################                                                                                                    | システムへの情報入力をお願いします。→ 第2000<br>構築 (#25)<br>トル<br>第2500000055500017<br>第<br>第<br>第<br>第<br>第<br>第<br>第<br>第<br>第<br>第<br>第<br>第<br>第 | 🕕 情報が未入力です。                                                                             |                                                      |
| 学校時期(編集)<br>どくわよ<br>おぼんのが使用が出たしいて<br>構作<br>編集(第二)<br>「編集(第二)<br>「編(第二))<br>「編(第二))<br>「編(                                                                                                    | 株式 (編集)                                                                                                    | 構築 (編集)<br>トレ<br>ボルの改変形形について<br>着<br>実態<br>構築名 1 実能分んセンター<br>に在 1 年間所 CO CO<br>あアドレス<br>の可愛が のたね 5 jo<br>・<br>のの変化 のたね 5 jo       | システムへの情報入力をお願い                                                                          | いします。→ 緊急時入力                                         |
| <ul> <li>ートアトレス</li> <li>monoport of black is</li> <li>オ</li> <li>(monoport of black is</li> <li>(monoport of black is</li> <li>(m</li></ul>                                                                                                    | - AFFUX<br>monogeri doku ka<br>薄<br>酸の原電により、形成原因の一般が描けためとなっています。形成の色銀を掛けしますので、原因される際は参考にしてください。<br>材7774A1<br>MTMER Max<br>時リンク<br>購手-<br>23155                                                                                                    | ルプトンス<br>                                                                                                    | 14月<br>1月2日日 - 午報2月17日ンター<br>1月2日 - 日本時 00 00                                           |                                                      |
| 構める単価により、用の問題の一部が通行にめとなっています。用のの考認を行行しますので、単価される例は参考にしてください。<br>H <b>Tファイル1</b><br>H <u>TTPE ins</u><br><b>HPJ&gt;ク</b><br>課年—<br>2315                                                                                                    | 線の制度により、用の規則の一部が得けためとなっています。用のの規則を掛けしますので、発用される際は参考にしてください。<br>Ħ <b>プライA1</b><br>HTTPEE Has<br>持 <b>リンク</b><br>開手−<br>23155                                                                                                    | の影響により、用記書語の一般が描からかとなっています。用記の用品を許付しますので、発信される影は参考にしてください。<br>ファイム1                                                               | 1000mif chiba k <u>i ib</u><br>1000mif chiba k <u>i ib</u>                              |                                                      |
| R\$U>2<br>開手                                                                                                    | #U20<br>##-<br>23153                                                                                                    | 17100 x254                                                                                                    | Roman Lab, 用の意味の一般が通行にめとなっています。 用のの世紀をかけしますので、発展される際は参考にし<br>  <b>ファイル </b><br> 地球  100 | てください。                                               |
| ##=                                                                                                    | 23456                                                                                                    | o-cu                                                                                                    | ocu,                                                                                    |                                                      |
|                                                                                                    |                                                                                                    | <b>*-</b><br>1/3                                                                                                    | <b>14-</b><br>1456                                                                      |                                                      |

# EMIS ID付与申請書(災害医療コーディネーター)

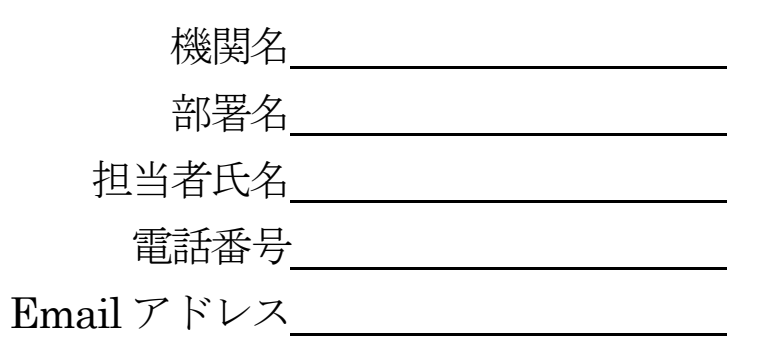

○EMIS登録情報

| 所属機関              |  |
|-------------------|--|
| 職                 |  |
| ふりがな<br>氏 名       |  |
| 住 所               |  |
| 電話番号(通常用)         |  |
| 電話番号(携帯)<br>※任意記入 |  |

※電話番号(携帯)以外は必須項目です。

#### 【様式2】

# 代行入力依頼書(緊急時入力)

※ EMISへの入力が出来なかった場合、入力可能な機関にFAX送付 ※ FAX送付もできない場合には、下記内容を電話等で伝達

| 送信先  | 機関名 |   |   |   | 相手先打 | 但当者  |  |
|------|-----|---|---|---|------|------|--|
| 発信者  | 機関名 |   |   |   | 発信者  | 職·氏名 |  |
| 送信日時 | 平成  | 年 | 月 | 日 | 時    | 分    |  |

| 概況 | チェック |                          |
|----|------|--------------------------|
| 赤  |      | 至急、支援が必要(大きな被害、重傷者殺到など)  |
| 黄  |      | 支援が必要(自力での維持が困難)         |
| 緑  |      | 通信以外の被害なし(又は軽微)          |
| 黒  |      | 全壊(震災、津波、火災、土砂災害)…以下記載不要 |

# 緊急時入力項目

| 倒壊状況             | 該当項目 | チェック |
|------------------|------|------|
| 入院病棟の倒壊、または倒壊の恐れ | 有    | 無    |

ライフライン・サプライ状況

※代替手段での使用時は、供給「無」または「不足」とする

| 電気の通常の供給     | 無  | 有  |
|--------------|----|----|
| 水の通常の供給      | 無  | 有  |
| 医療ガスの不足      | 不足 | 充足 |
| 医薬品・衛生資器材の不足 | 不足 | 充足 |

<u>患者</u>受診状況

| 多数患者の受診 | 有 | 無 |
|---------|---|---|
|         |   |   |

職員状況

| 職員の不足 | 不足 | 充足 |
|-------|----|----|
|       |    |    |

その他支援が必要な状況(200字以内で)

# 情報日時

|        |    | ,   | _ |   | _ 1 |            |
|--------|----|-----|---|---|-----|------------|
| 传報取得口哇 | 亚成 | 任   |   |   |     | 公          |
|        |    | -+- | Л | н | 비기  | <b>/</b> ] |
|        |    |     |   |   |     |            |

# 緊急連絡先

| 電話番号    |  |
|---------|--|
| FAX番号   |  |
| メールアドレス |  |

# 代行入力依頼書(詳細情報第 報)

- ※ 緊急時入力の送付を優先する事
- ※ EMISへの入力が出来なかった場合、入力可能な機関にFAX送付
- ※ FAX送付もできない場合には、下記内容を電話等で伝達

| 送信先  | 機関名 |   |   |   | 相手先打 | <b>旦当者</b> |  |
|------|-----|---|---|---|------|------------|--|
| 発信者  | 機関名 |   |   |   | 発信者  | 職·氏名       |  |
| 送信日時 | 平成  | 年 | 月 | 日 | 時    | 分          |  |

# 詳細入力項目

| 施設の倒壊、または倒壊の恐れ | 該当項目 | ヨチェック |
|----------------|------|-------|
| 入院病棟           | 有    | 無     |
| 救急外来           | 有    | 無     |
| 一般外来           | 有    | 無     |
| 手術室            | 有    | 無     |
|                |      |       |

その他 上記以外の倒壊・破損(200字以内で)

| 51 | (フライ | ~ | •++- | パライ | (状況)  |
|----|------|---|------|-----|-------|
| 1  | ///  |   |      | 1   | 「ハハル」 |

| /////////////////////////////////////// |    | 0   |            |    |           |
|-----------------------------------------|----|-----|------------|----|-----------|
| 電気                                      | 停電 | 発電  | <b></b> 륕機 | 正常 | 半日・1日・2日超 |
| 水道                                      | 枯渇 | 井戸  | 貯給水        | 正常 | 半日・1日・2日超 |
| 医療ガス                                    | 枯渇 | 見込無 | 見込有        | 正常 | 半日・1日・2日超 |
| 配管破損                                    | 4  |     | 魚          | ¥  | 半日・1日・2日超 |
| 食糧                                      | 枯渇 | 備   | 蓄          | 通常 | 半日・1日・2日超 |
| 医薬品                                     | 枯渇 | 備   | 番          | 通常 | 半日・1日・2日超 |

# 具体的に不足している医薬品(200字以内で)

# 医療機関の機能

| 手術   | 不可 | 可 |
|------|----|---|
| 人工透析 | 不可 | 可 |

残日数

機関名

現在の患者数状況

| 実働病床数    |    |      | 床 |
|----------|----|------|---|
| 発災後受入患者数 | 重症 | 人 中等 | 人 |
| 在院患者数    | 重症 | 人中等  | 人 |

# 今後、転送が必要な患者数

| 重症度別患者数 | 重症 |   | 人 中等 | 人 |
|---------|----|---|------|---|
| 人工呼吸    |    | 人 | 酸素   | 人 |
| 担送      |    | 人 | 護送   | 人 |

# 今後、受入可能な患者数

| 災害時に受入している重症患者数 |    |   |      |  | 人 |
|-----------------|----|---|------|--|---|
| 重症度別患者数         | 重症 |   | 人 中等 |  | 人 |
| 人工呼吸            |    | 人 | 酸素   |  | 人 |
| 担送              |    | 人 | 護送   |  | 人 |

# 外来受付状況、および外来受付時間

| 外来受付状況 |   | 受付不可 | 救急のみ | 下記の通り |
|--------|---|------|------|-------|
| 時間帯1   | 時 | 分    | ~    | 時 分   |
| 時間帯2   | 時 | 分    | ~    | 時 分   |
| 時間帯3   | 時 | 分    | ~    | 時 分   |

職員数

| 198 25 20 |          |           |         |   |
|-----------|----------|-----------|---------|---|
| 医師総数      | 人 DMAT医師 | 人 DMAT看護師 | 人 業務調整員 | 人 |
|           |          |           |         |   |

出勤職員数

| 出勤医師数   | 人 | 内、DMAT隊員数 | 人 |
|---------|---|-----------|---|
| 出勤看護師数  | 人 | 内、DMAT隊員数 | 人 |
| その他出勤人数 | 人 | 内、DMAT隊員数 | 人 |

# その他 特記事項など(200字以内で)

情報日時

| 情報取得日時 | 平成 | 年 | 月 | 日 | 時 | 分 |
|--------|----|---|---|---|---|---|
|        |    |   |   |   |   |   |

# 緊急連絡先

| 電話番号    |  |
|---------|--|
| FAX番号   |  |
| メールアドレス |  |